| INDICE |  |
|--------|--|
| INDICE |  |

| 1. Guida all'uso in sicurezza della MSU                       | 4  |
|---------------------------------------------------------------|----|
| 1.1. Sicurezza nel sollevamento e trasporto                   | 4  |
| 1.2. Installazione                                            | 4  |
| 1.3. Sicurezza elettrica                                      | 5  |
| 1.4. Sostituzione e riciclaggio delle batterie                | 6  |
| 1.5. Smaltimento degli apparecchi di scarto in Unione Europea | 6  |
| 2. Presentazione                                              | 7  |
| 2.1. Caratteristiche Generali                                 | 7  |
| 2.2. Vista frontale del dispositivo MSU                       | 8  |
| 2.3. Vista sezione collegamenti del dispositivo MSU           | 9  |
| 2.4. Vista frontale del dispositivo PLF                       | 10 |
| 2.5 Vista sezione collegamenti del dispositivo PLF            | 11 |
| 2.6. Vista SIM holder e alloggiamento batterie                | 12 |
| 3. Installazione e Configurazione                             | 13 |
| 3.1. Rimozione dell'imballo                                   | 13 |
| 3.2. Collegamenti e prima accensione                          | 13 |
| 3.3. Configurazione della MSU                                 | 15 |
| 4. Principio di Funzionamento                                 | 16 |
| 4.1. Cicli funzionali di preset                               | 17 |
| 4.1.1. Ciclo Urbano Primavera                                 | 18 |
| 4.1.2. Ciclo Urbano Estate                                    | 18 |
| 4.1.3. Ciclo Urbano Autunno                                   | 18 |
| 4.1.4. Ciclo Urbano Inverno                                   | 18 |
| 4.1.5. Ciclo Extraurbano Primavera                            | 19 |
| 4.1.6. Ciclo Extraurbano Estate                               | 19 |
| 4.1.7. Ciclo Extraurbano Autunno                              | 19 |
| 4.1.8. Ciclo Extraurbano Inverno                              | 19 |
| 4.1.9. Ciclo Turistico Primavera                              | 20 |
| 4.1.10. Ciclo Turistico Estate                                | 20 |
| 4.1.11. Ciclo Turistico Autunno                               | 20 |
| 4.1.12. Ciclo Turistico Inverno                               | 20 |
| 4.2. Cicli funzionali custom                                  | 21 |
| 4.3. La programmazione giornaliera                            | 21 |
| 4.4. Accensione e spegnimento del quadro                      | 21 |
| 4.5. Spegnimento del quadro causa problemi elettrici          | 22 |
| 4.6. Il Sistema di Telegestione e Telecontrollo               | 23 |
| 4.7. Il sistema di Teleallarme                                | 24 |
| 5. Informazioni sul Display della MSU                         | 25 |
| 5.1. Menu Principale                                          | 25 |
| 5.2. Menu Quadro e sottomenu                                  | 25 |

| 5.2.2. Sottomenu Dati Quadro                                     |    |
|------------------------------------------------------------------|----|
| 5.2.3. Sottomenu Dati Linee                                      |    |
| 5.2.4. Sottomenu Polling Lampade                                 |    |
| 5.2.5. Sottomenu Setting Dati                                    | 29 |
| 5.2.3. Sottomenu Allarmi                                         |    |
| 5.3. Menu Gruppi                                                 |    |
| 5.4. Menu Calendario                                             |    |
| 5.5. Menu Accensione                                             |    |
| 5.5.1. Sottomenu Orologio Astronomico                            | 35 |
| 5.5.2. Sottomenu Crepuscolare                                    |    |
| 5.6. Menu Modem                                                  |    |
| 5.6.1. Sottomenu Impostazioni                                    |    |
| 5.6.2. Sottomenu Nr. Telefono                                    |    |
| 5.7. Menu Test                                                   |    |
| 5.7.1. Sottomenu Comando Impianto                                | 40 |
| 5.7.2. Sottomenu Status Impianto                                 | 40 |
| 5.7.3. Sottomenu Comando Lampade                                 | 40 |
| 5.7.4. Sottomenu Onde Convogliate Lampade                        | 41 |
| 5.7.5. Sottomenu Onde Convogliate MSU                            | 42 |
| 5.8. Pannello dei Led                                            | 42 |
| 6. Il Software di programmazione                                 | 43 |
| 6.1. La finestra Dati Impianto                                   | 43 |
| 6.2. La finestra Real Time Data Acquisition                      | 44 |
| 6.3. La finestra Configurazione Gruppi                           | 44 |
| 6.4. La finestra Configurazione Cicli                            | 45 |
| 6.5. La finestra Dati Accensione                                 | 47 |
| 6.6. La finestra Dati Modem                                      | 48 |
| 6.7. La finestra Dati Lampade                                    | 48 |
| 6.8. La finestra Test                                            |    |
| 7. Guida alla Manutenzione                                       | 51 |
| 7.1. Troubleshooting                                             | 51 |
| 7.2. Manutenzione                                                |    |
| 7.3. Sostituzione delle batterie tampone                         |    |
| 8. – Note Tecniche                                               | 53 |
| 8.1. Specifiche Tecniche                                         | 53 |
| 8.2. Riparazioni e Assistenza                                    |    |
| 9 – Crepuscolo civile                                            |    |
| 9.1. Crepuscolo Civile di alcune delle principali città italiane |    |
| 10 – Schemi connessioni                                          |    |
| 10.1. Schema del quadro elettrico senza MSU                      |    |
| 10.2. Schema del quadro elettrico con MSU                        |    |
| 1                                                                | -  |

| 11. Calcolo del Risparmio Teorico | 60 |
|-----------------------------------|----|
| 12. Garanzia                      | 61 |

# 1. Guida all'uso in sicurezza della MSU

La presente Guida all'uso in sicurezza contiene importanti istruzioni da seguire durante le operazioni di installazione e manutenzione degli apparati EDP. Si rivolge ai clienti EDP che eseguono la messa in opera, l'installazione, lo spostamento o la manutenzione degli apparati EDP.

### 1.1. Sicurezza nel sollevamento e trasporto

Fare sempre attenzione. Non sollevare carichi pesanti senza assistenza.

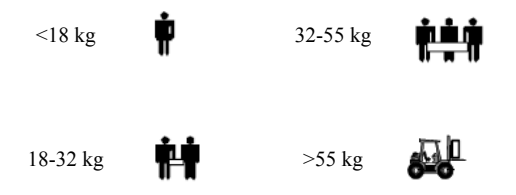

### 1.2. Installazione

- Il presente apparato prevede l'installazione in una zona riparata. Non installare il dispositivo in zone direttamente esposte alla luce solare, un eventuale guasto non verrà coperto da garanzia.
- Installare il dispositivo in ambienti chiusi, esso non è progettato per operare in ambienti aperti. Installare a monte del dispositivo degli SPD (Surge Protective Device), un eventuale guasto derivante da sovratensioni sulla rete elettrica non verrà coperto da garanzia. Se non esiste il rischio di fulminazione della linea elettrica entrante allora è sufficiente, all'origine dell'impianto, un SPD in classe di prova II con corrente nominale di scarica In ≥ 10 kA (8/20µs), altrimenti, occorre installare, all'origine dell'impianto, un SPD in classe di prova I con una corrente Iimp ≥ 10 kA (10/350µs). Installare esclusivamente SPD conformi alla CEI EN 61643-11.
- Polvere, agenti corrosivi e ad alta concentrazione salina possono danneggiare il dispositivo.
- Installare il dispositivo lontano da fonti di calore e da ambienti eccessivamente umidi.
- L'introduzione all'interno del dispositivo di liquidi o corpi estranei comporta l'annullamento della garanzia.

### 1.3. Sicurezza elettrica

- Collegare alla morsettiera d'ingresso dell'apparato i quattro cavi relativi alle tre fasi più il neutro. I cavi d'ingresso devono essere collegati ad un'appropriata protezione per circuiti di derivazione/di rete (fusibile o interruttore automatico).
- Collegare alla morsettiera di uscita i quattro cavi relativi alle tre fasi più il neutro.
- Collegare il morsetto di terra. Il mancato collegamento di terra può comportare rischi di elettrocuzione.
- Per il collegamento del dispositivo alla rete elettrica utilizzare solamente cavi di alimentazione testati VDE e marchiati CE.
- Per le connessioni delle linee di distribuzione verso le lampade utilizzare solamente cavi di alimentazione testati VDE e marchiati CE.
- Non togliere gli schermi interni del prodotto, tale operazione comporta l'interruzione della garanzia.
- Accertarsi che le tensioni di ingresso del dispositivo siano uguali a quella indicate come tensioni di alimentazione.
- L'elevata corrente di corto circuito attraverso i materiali conduttori può provocare gravi ustioni.
- Verificare che i cavi di alimentazione ed i morsetti siano in buone condizioni di efficienza.
- Non maneggiare nessun tipo di connettore metallico prima di aver interrotto l'alimentazione.
- Se possibile, usare una mano sola per collegare o scollegare i cavi di segnalazione per evitare scosse derivanti dal contatto con due superfici dotate di messe a terra diverse.

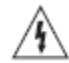

### AVVERTENZA! Sicurezza relativa alla batteria.

- Il presente apparato contiene tensioni potenzialmente pericolose. Non tentare di smontare l'unità. L'unità non contiene componenti che l'utente può riparare o sostituire. Le riparazioni vanno eseguite esclusivamente da personale appositamente formato dal costruttore.
- Quando si sostituiscono le batterie, sostituirle con lo stesso numero, modello e tipo.
- Non posare arnesi o parti metalliche sulla sommità delle batterie.

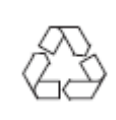

Le batterie vanno riciclate. Consegnare la batteria ad un apposito impianto di riciclaggio o spedirla al fornitore nell'imballaggio della nuova batteria. Consultare le istruzioni a corredo della nuova batteria per ulteriori informazioni.

- Non smaltire le batterie col fuoco. Potrebbero esplodere.
- Non aprire o danneggiare le batterie. Contengono un elettrolito tossico e nocivo alla pelle e agli occhi.

### 1.4. Sostituzione e riciclaggio delle batterie

Rivolgersi al proprio rivenditore o consultare la sezione del presente *Manuale utente* relativa alla sostituzione delle batterie per le informazioni riguardo alla sostituzione ed al riciclaggio delle batterie.

### 1.5. Smaltimento degli apparecchi di scarto in Unione Europea

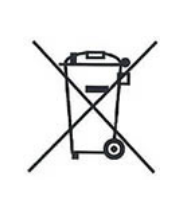

Questo simbolo sul dispositivo o sulla sua confezione segnala che questo prodotto non deve essere smaltito assieme agli altri rifiuti casalinghi. È propria responsabilità smaltire le apparecchiature di scarto consegnandole al punto di raccolta designato per il riciclo dei rifiuti elettrici o elettronici. La raccolta differenziata ed il riciclo degli apparecchi di scarto servirà a conservare le risorse naturali ed a garantire che sia riciclato in modo da salvaguardare l'ambiente e la salute delle persone. Per maggiori informazioni su dove depositare le apparecchiature per il riciclo, contattare gli enti della propria città, il proprio servizio di raccolta rifiuti urbani oppure il negozio dove è stato acquistato il prodotto.

# 2. Presentazione

La centralina di gestione e controllo Multi Service Unit (MSU) è stata studiata con un occhio di riguardo alla versatilità ed all'affidabilità.

La tecnologia adottata rappresenta il top oggi disponibile sul mercato e consente di telegestire e telecontrollare un quadro di pubblica illuminazione.

## 2.1. Caratteristiche Generali

La centralina Multi Service Unit è l'unità che sovrintende a tutte le funzioni dell'impianto. Essa è in grado di comandare l'accensione e lo spegnimento dell'impianto, nonché di controllare e gestire tutti i ballast elettronici Lux Controller. Il dispositivo è interamente configurabile in locale attraverso la porta seriale USB o da remoto grazie al modem GPRS integrato.

Ogni centralina è in grado di comandare fino a 250 lampade e permette la suddivisione delle lampade fino a 7 gruppi virtuali gestibili in modo indipendente.

La centralina Multi Service Unit è composta da due sezioni. La prima è data dalla centralina vera e propria ed è indipendente dalla potenza dell'impianto. La seconda, denominata PLF, fornisce le misure di corrente delle linee ed il filtro verso la rete elettrica per le onde convogliate. Questa seconda sezione è disponibile in differenti modelli in base alla potenza dell'impianto. La centralina Multi Service Unit è caratterizzata, inoltre, da:

- Un orologio astronomico integrato che calcola alba e tramonto della località a partire da latitudine e longitudine e consente l'accensione e lo spegnimento dell'impianto esattamente quando serve superando le problematiche date dalle sonde crepuscolari e dai timer.
- L'utilizzo di 3 cicli di funzionamento preimpostati e di 7 cicli custom, direttamente configurabili dall'utente, suddivisi in quattro sottocicli (uno per stagione), al fine di ottimizzare al meglio il funzionamento dell'impianto. La precisione con cui è possibile impostare i cicli è 15 min per il tempo e 1% per quanto riguarda la potenza.
- Un orologio calendario con cambio automatico dell'ora legale e sincronizzazione automatica da remoto.
- Un sistema di misura capace di fornire tensione, corrente, potenza apparente, potenza attiva e cosφ per ogni linea.
- Batteria tampone interna per calendario con autonomia di 10 giorni a rete sconnessa.

- Memorizzazione dati statistici sia giornalieri che complessivi di: energia consumata, risparmio energetico e numero di ore di funzionamento.
- Display Grafico con tastiera di programmazione a 5 tasti.
- Visualizzazione degli ultimi 250 allarmi con data, ora e tipo.
- Lettura su display di tutte le grandezze elettriche: tensioni, correnti, potenza apparente, potenza attiva e cosφ.
- Batteria tampone esterna con caricabatteria per chiamata al centro di controllo in caso di mancanza tensione di linea.
- Teleallarme con l'invio di SMS (sei numeri diversi impostabili) al verificarsi di un allarme.

# 2.2. Vista frontale del dispositivo MSU

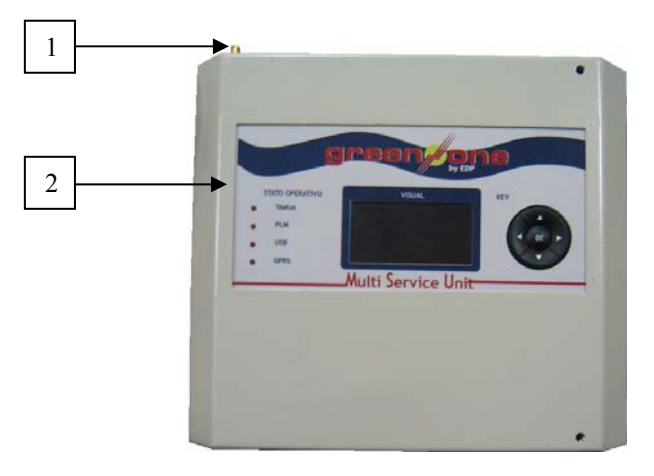

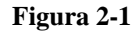

- 1 Connettore antenna GPRS.
- 2 Pannello display, tasti e led.

# 2.3. Vista sezione collegamenti del dispositivo MSU

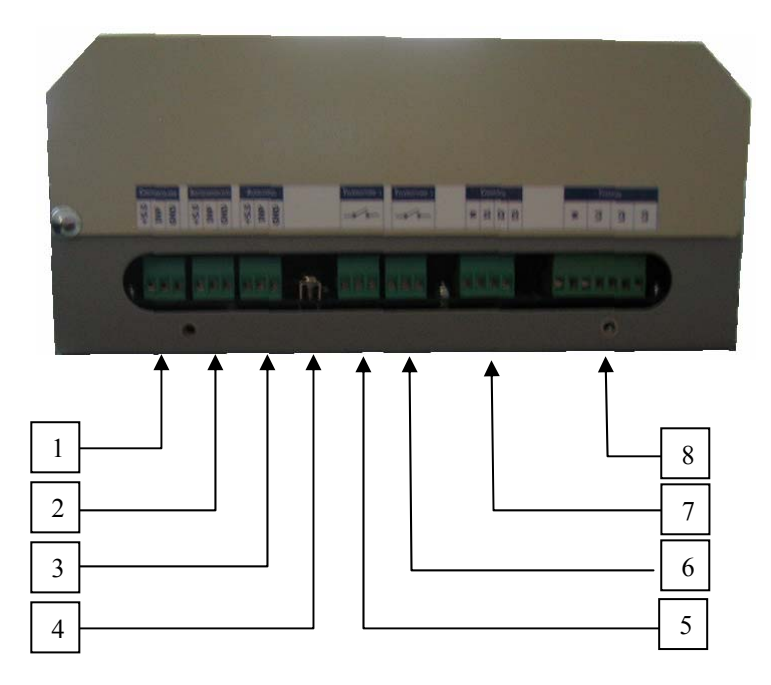

Figura 2-2

- 1 Ingresso Sonda Crepuscolare.
- 2 Ingresso Antivandalico.
- 3 Ingresso Riserva.
- 4 Morsetto Connessione Terra MSU.
- 5 Comando Teleruttore Accensione/Spegnimento Quadro.
- 6 Comando Riserva.
- 7 Connettore Correnti MSU.
- 8 Connettore Tensioni MSU.

# 2.4. Vista frontale del dispositivo PLF

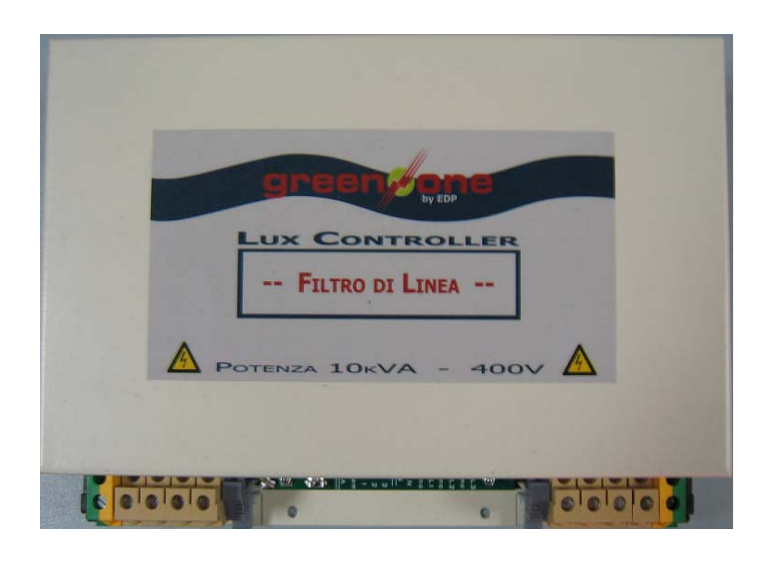

Figura 2-3

# 2.5 Vista sezione collegamenti del dispositivo PLF

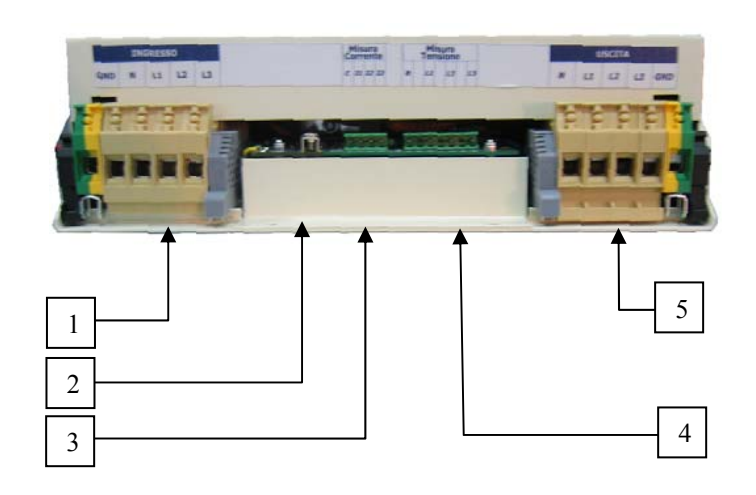

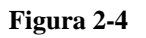

- 1 Morsettiera Cavi Ingresso.
- 2 Morsetto Connessione Terra PLF.
- 3 Connettore Correnti PLF.
- 4 Connettore Tensioni PLF.
- 5 Morsettiera Cavi Uscita.

# 2.6. Vista SIM holder e alloggiamento batterie

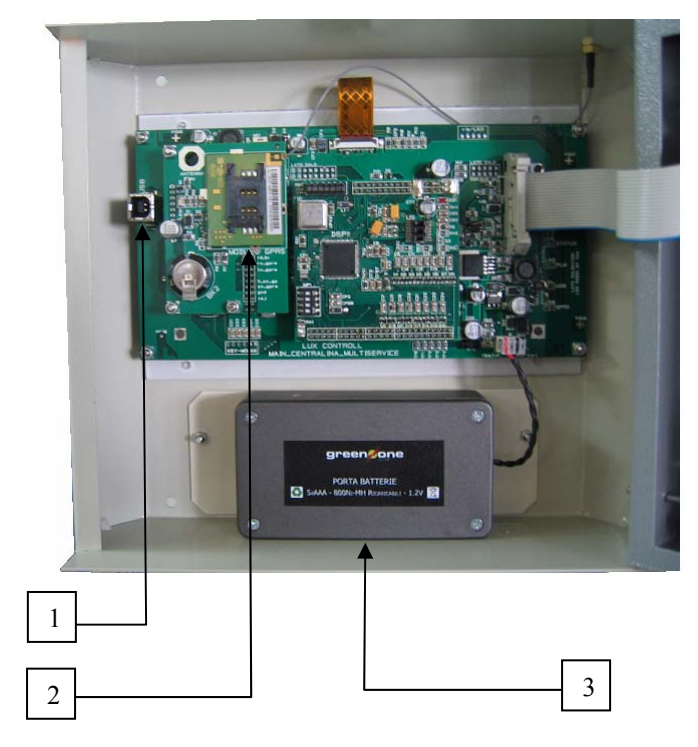

Figura 2-5

1 – Porta USB.

2 – SIM Holder.

3 – Alloggiamento Batterie.

# 3. Installazione e Configurazione

Le condizioni degli imballi e l'aspetto esteriore delle unità dovrebbero essere ispezionate attentamente prima dell'installazione. Conservare il materiale di imballaggio per uso futuro.

# 3.1. Rimozione dell'imballo

- Estrarre la MSU dall'imballo.
- Rimuovere la plastica protettiva dalla MSU.
  - Prestare attenzione all'apertura ed all'estrazione dell'unità.
  - L'involucro di plastica che avvolge la MSU è molto scivoloso, quindi fare molta attenzione nel maneggiare il prodotto. L'unità potrebbe cadere accidentalmente e causare dei danni.
- Rimuovere la plastica protettiva dal PLF.
  - Il PLF pesa circa 5kg, quindi prestare attenzione all'apertura ed all'estrazione dell'unità.
  - L'involucro di plastica che avvolge il PLF è molto scivoloso, quindi fare molta attenzione nel maneggiare il prodotto. L'unità potrebbe cadere accidentalmente e causare dei danni.
- Il pacco standard include:
  - manuale per l'utente,
  - antenna GPRS,
  - supporti per l'ancoraggio sulla parete,
  - CD con il software MSU Programmer,
  - cavo connessione tensioni,
  - cavo connessioni correnti.

# 3.2. Collegamenti e prima accensione

L'installazione deve essere condotta o controllata da un tecnico qualificato per evitare incidenti.

ATTENZIONE: per la Vostra sicurezza e del Vostro prodotto, è necessario seguire scrupolosamente le informazioni riportate qui di seguito.

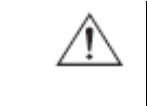

#### PRIMA DI EFFETTUARE LA SEGUENTE SEQUENZA DI OPERAZIONI, ASSICURARSI CHE LA MSU ED IL PLF SIANO COMPLETAMENTE SPENTI E PRIVI DI COLLEGAMENTI ALLA RETE ELETTRICA E A QUALSIASI CARICO

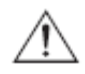

- 1. Aprire l'Interruttore Generale del Quadro.
- 2. Applicare i supporti in dotazione per l'ancoraggio alla MSU.
- 3. Fissare la MSU nel vano prescelto.
- 4. Fissare il PFL nel vano prescelto.
- 5. Connettere il cavo di terra tra la MSU ed il PFL usando gli appositi morsetti (vedasi figure 2.2 e 2.4).
- 6. Connettere il cavo connessioni tensioni tra la MSU ed il PLF usando gli appositi morsetti (vedasi figure 2.2 e 2.4).
- 7. Connettere il cavo connessioni correnti tra la MSU ed il PLF usando gli appositi morsetti (vedasi figure 2.2 e 2.4).
- 8. Collegare il cavo di terra all'apposito morsetto del PLF (vedasi figura 2.4).
- 9. Collegare i cavi d'uscita alla morsettiera d'uscita del PLF (vedasi figura 2.4).

<u>ATTENZIONE</u>: verificare che la corrente assorbita dai carichi non sia superiore al valore nominale di corrente gestito dal PLF.

- 10. Collegare i cavi d'ingresso alla morsettiera d'ingresso del PLF (vedasi figura 2.4).
- 11. Inserire la SIM nel SIM holder della MSU (vedasi figura 2.5).
- 12. Connettere l'antenna GPRS in dotazione nell'apposito connettore (vedasi figura 2.1)
- 13. Chiudere l'Interruttore Generale del Quadro.
- **14.** Dopo qualche istante la MSU si attiva, viene emesso un segnale acustico, si accende il led "Status" ed il display grafico visualizza "Inserisci Password".
- 15. La password di default è "00000", quindi premere OK.
- 16. La MSU a questo punto mostra il "Menu Principale" ed è operativa.

La MSU, se per 5 minuti non viene premuto nessun tasto, entra in modalità Stand-By. Per uscire da questa modalità è necessario reinserire la password. Per modificare la password di default consultare il paragrafo 5.2.5.

### 3.3. Configurazione della MSU

A seguito della corretta installazione della MSU e del PLF, per avere una piena funzionalità del sistema, occorre configurare la MSU. La configurazione della centralina di controllo è, infatti, un'operazione necessaria al fine di una corretta funzionalità della comunicazione tra MSU e ballast.

In prima analisi occorre impostare il numero di ballast connessi alla centralina, la loro potenza e verificare la loro corretta numerazione. Per l'impostazione del numero di ballast e della loro potenza si può utilizzare il "Menu Gruppi" descritto nel paragrafo 5.3. Da questo stesso menu è possibile anche suddividere le lampade in gruppi ed assegnare i cicli funzionali per ogni gruppo.

Di default la MSU è dotata di una solo lampada SAP da 70 W inserita nel gruppo 1. I dati inseriti all'interno di questo menu sono poi in seguito utilizzati anche nell'elaborazione del risparmio teorico conseguito dal quadro.

Per verificare la corretta numerazione del quadro ed eventualmente modificarla è possibile utilizzare il "Menu Setting Dati" descritto nel paragrafo 5.2.5. Si ricorda che ai fini di una corretta funzionalità del polling le lampade devono avere una numerazione consecutiva che parta dal numero uno. Di default i ballast Lux Controller hanno come numero di lampada il valore zero e devono quindi essere rinumerati in base ai dati di georeferenziazione, se disponibili, o come preferito dall'utente, se non si intende avvalersi della telegestione dell'impianto.

Inoltre, ai fini di una corretta accensione e spegnimento del quadro, occorrerà dal "Menu Accensione", descritto nel paragrafo 5.5, selezionare il tipo di accensione desiderata. Di default la MSU opera con l'orologio astronomico, ma occorre comunque impostare la corretta latitudine e longitudine (consultare l'Appendice 2). A seguito di ciò è necessario verificare la corretta impostazione dell'ora e della data dal "Menu Calendario", descritto nel paragrafo 5.4.

A seguito della configurazione dei ballast e del sistema di accensione, per poter usufruire dei sistemi di telegestione, telecontrollo e teleallarme, occorrerà configurare l'APN del modem utilizzando il "Menu Modem" descritto al paragrafo 5.6.

Le operazioni di configurazione sopra descritte, qualora lo si ritenesse opportuno, sono tutte realizzabili utilizzando il software in dotazione (vedasi paragrafo 6) ed un PC collegato alla presa USB disponibile (vedasi figura 2.5).

# 4. Principio di Funzionamento

Il sistema a livello concettuale è formato da una unità primaria (MSU) e da un insieme di unità periferiche (Lux Controller) collegate ad ogni lampada dell'impianto d'illuminazione e capaci di regolare il flusso luminoso.

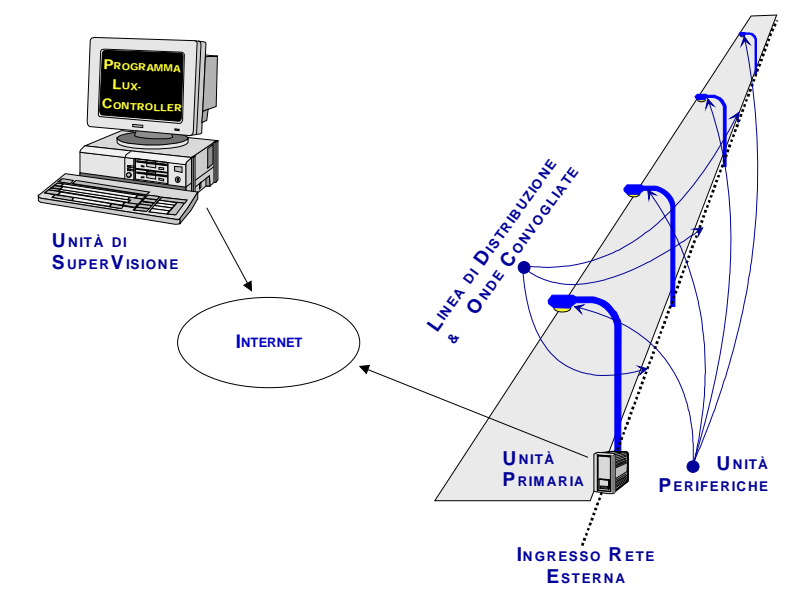

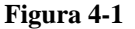

L'unità primaria è in grado di dialogare con le unità periferiche attraverso un protocollo di tipo Master/Slave su onde convogliate. L'unità primaria è in grado di dialogare con l'unità di supervisione (PC, palmare, smartphone, ecc) attraverso il modem GPRS di cui è dotata.

Per facilitare il controllo dell'impianto e per tenere conto del fatto che un'unità periferica può gestire lampade poste su strade primarie e secondarie, piazze, ecc., cioè zone con necessità di illuminazione differenti, esse possono essere suddivise in gruppi virtuali di lampade. Il sistema attualmente consente la creazione di sette differenti gruppi virtuali di lampade.

In sintesi ogni centralina è in grado di comandare 250 lampade divise in 7 gruppi virtuali.

# 4.1. Cicli funzionali di preset

I cicli funzionali di preset sono preinstallati nella centralina e non modificabili dall'utente e permettono in modo semplice di usufruire del dispositivo e di cominciare ad ottenere fin da subito un buon risparmio energetico.

I suddetti cicli di preset sono:

- <u>Ciclo Urbano</u>: la configurazione per noi più idonea da assegnare alle strade cittadine.
- <u>Ciclo Turistico</u>: la configurazione per noi più idonea da assegnare alle strade nelle zone turistiche.
- <u>Ciclo Extraurbano</u>: la configurazione per noi più idonea da assegnare su strade non cittadine.

Ogni ciclo è suddiviso in quattro sottocicli basati sulle stagioni.

In ogni sottociclo sono definite le variazioni che è giusto subisca il regolatore luminoso nel corso della singola giornata, in base al periodo dell'anno. Il sistema di illuminotecnica non tiene quindi in considerazione solo "il ciclo luce/buio", ma anche "il ciclo di vita-sociale" che il nucleo cittadino modifica al variare delle stagioni (ad esempio: in inverno si esce meno che in estate).

Ognuna di queste aree temporali, in base al ciclo di riferimento, è suddivisa in delle fasce orarie.

I cicli di preset utilizzati sono mostrati nei sotto paragrafi seguenti.

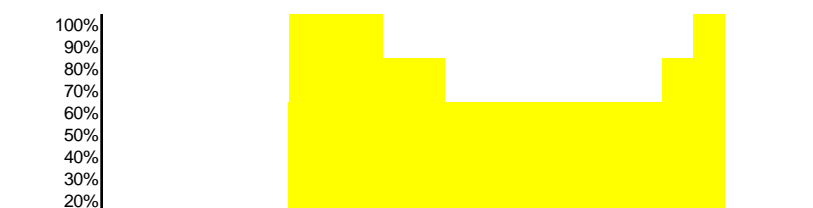

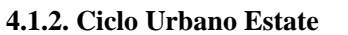

0% 12 13 14 15 16 17 18 19 20 21 22 23 24 1

10%

4.1.1. Ciclo Urbano Primavera

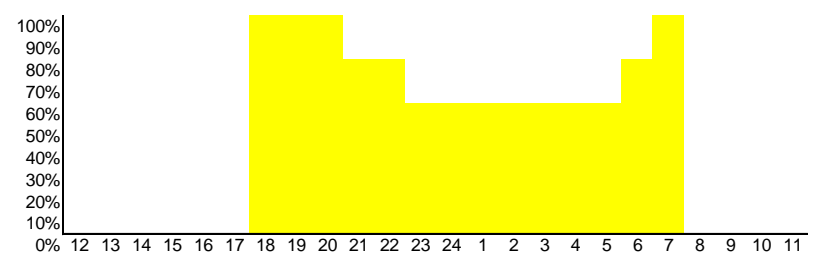

2 3 4 5 6

#### 4.1.3. Ciclo Urbano Autunno

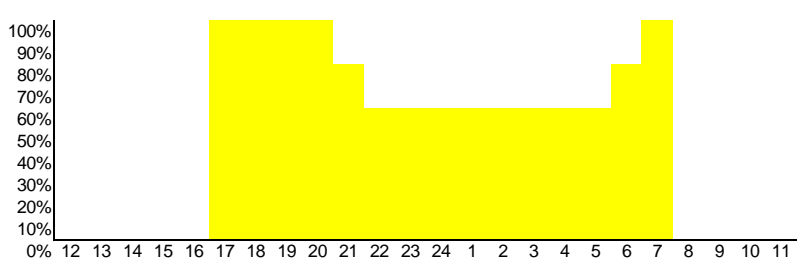

#### 4.1.4. Ciclo Urbano Inverno

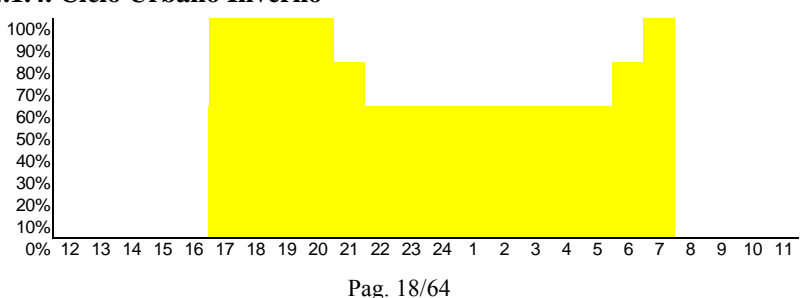

8 9 10 11

#### E.D.P. Srl – Manuale d'uso Multi Service Unit

#### 4.1.5. Ciclo Extraurbano Primavera

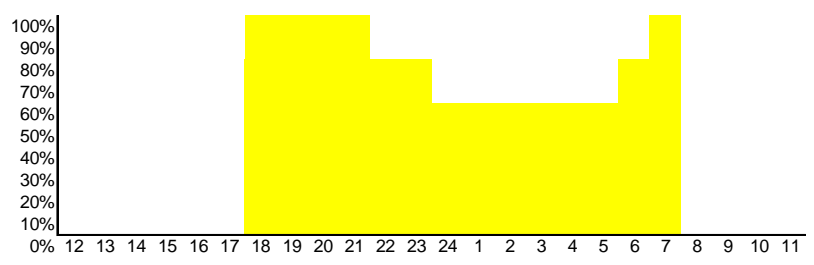

#### 4.1.6. Ciclo Extraurbano Estate

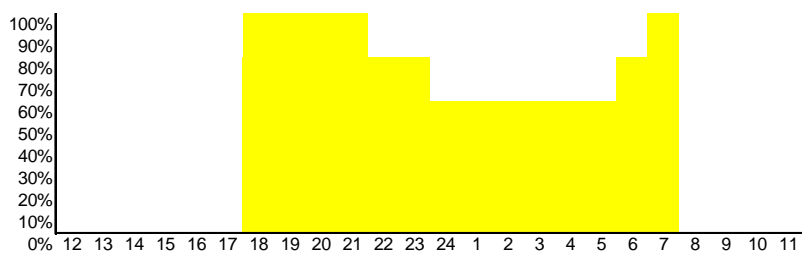

#### 4.1.7. Ciclo Extraurbano Autunno

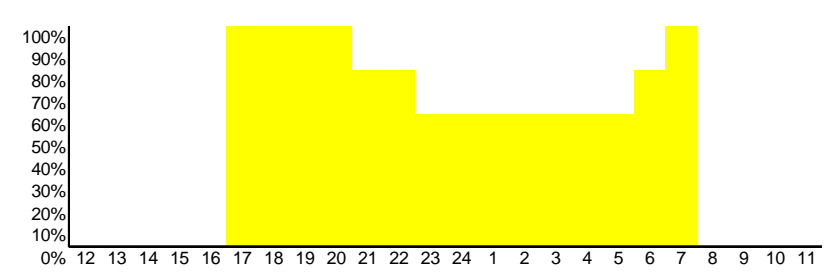

#### 4.1.8. Ciclo Extraurbano Inverno

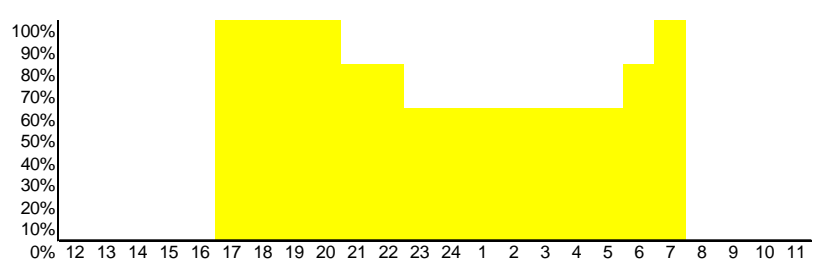

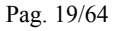

#### 4.1.9. Ciclo Turistico Primavera

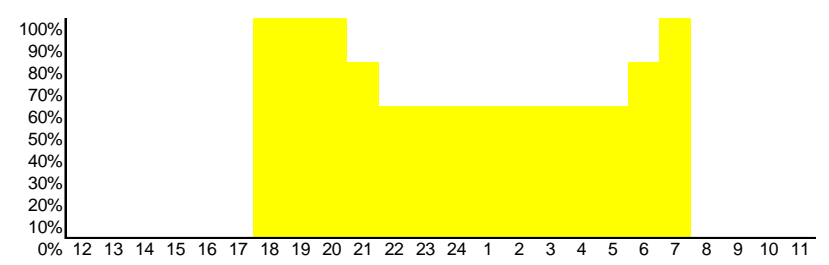

#### 4.1.10. Ciclo Turistico Estate

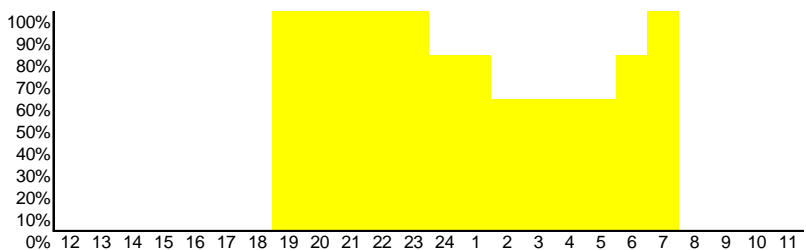

#### 4.1.11. Ciclo Turistico Autunno

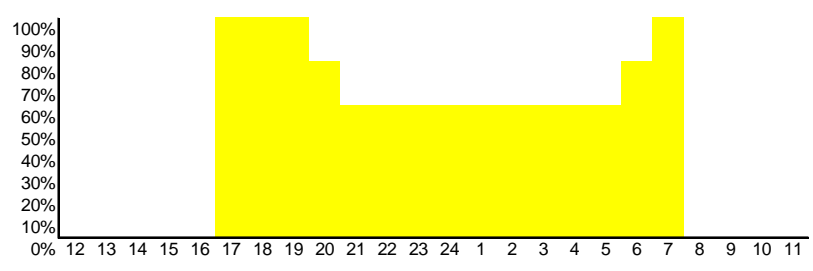

#### 4.1.12. Ciclo Turistico Inverno

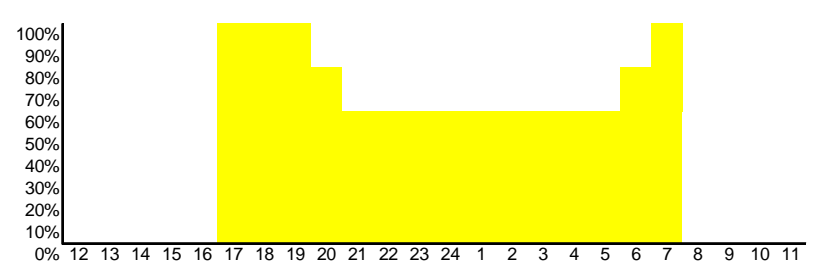

Pag. 20/64

### 4.2. Cicli funzionali custom

Oltre ai cicli funzionali di preset, l'utente dispone di altre sette cicli di configurazione custom, dove può inserire condizioni operative diverse da quelle di preset e più conformi alle sue esigenze. Ogni ciclo, come nel caso precedente è suddiviso in quattro sotto cicli stagionali: primavera, estate, autunno e inverno.

Le fasce orarie programmabili di ogni sotto ciclo sono massimo 12.

# 4.3. La programmazione giornaliera

La centralina MSU, oltre ad effettuare il ciclo indicato, permette anche di effettuare delle specializzazioni, cioè di effettuare dei particolari cicli durante alcuni giorni. Per permettere una programmazione agevole delle varie condizioni, il sistema, infatti, suddivide i giorni dell'anno in quattro tipologie standard:

- <u>Giorni Feriali</u>: indicano i giorni della settimana dal lunedì al venerdì.
- <u>Giorni Semifestivi:</u> indicano i sabati.
- <u>Giorni Festivi:</u> indicano le domeniche.
- <u>Giorni Speciali:</u> vengono assegnati in un calendario specifico e servono per indicare al sistema particolari festività tipiche di una determinata località.

Per ognuno di questi giorni è possibile assegnare un diverso ciclo funzionale al sistema, sia esso di preset o custom, in modo da ottenere il massimo dal sistema sia nell'ambito del risparmio energetico ottenibile che nella qualità del servizio offerto.

# 4.4. Accensione e spegnimento del quadro

La centralina di controllo MSU, ai fini dell'accensione e dello spegnimento del quadro ha integrato al suo interno un orologio astronomico, il quale è capace di calcolare, attraverso un innovativo algoritmo, la posizione del sole durante le varie ore della giornata e, quindi, di calcolare l'esatto orario di alba e tramonto.

Da questo punto di vista, occorre ribadire che, l'ottimale utilizzo della luce diurna e la tempestiva accensione degli impianti, rappresentano una fonte di risparmio spesso trascurata, ma che può avere una sua valenza anche importante.

Negli attuali standard si definisce "crepuscolo civile" l'intervallo di tempo in cui il sole si trova tra 6° sotto l'orizzonte e la linea stessa dell'orizzonte. In questo intervallo va posizionata l'accensione dell'impianto. La "durata del crepuscolo civile" in un determinato luogo dipende principalmente dalla latitudine, dalla longitudine e dal giorno dell'anno. La determinazione del momento in cui posizionare l'accensione e lo spegnimento degli impianti é influenzata però anche dalla morfologia del territorio (pianeggiante, collinare o montuoso) e dai bisogni dell'utenza.

E' perciò una scelta dell'utente "sfruttare" al 100% tutto il crepuscolo posizionando l'accensione degli impianti alla fine del crepuscolo civile, oppure scegliere una valore all'interno dello stesso. Di norma il comando di accensione degli impianti si gestisce attraverso un orologio che periodicamente necessita di essere riaggiustato per compensare la differente durata del giorno durante l'anno. In alternativa si ricorre all'uso di fotocellule che presentano problemi di sprechi energetici: il loro funzionamento è ottimale nelle nuove installazioni, mentre la sporcizia che si deposita sugli impianti durante il funzionamento (con conseguente oscuramento dell'elemento fotosensibile) determina una durata sempre più prolungata delle accensioni con conseguente aumento dei consumi energetici. Non è inoltre garantita, in presenza di più fotocellule, la simultaneità dell'accensione degli impianti. L'orologio astronomico presente sulla MSU permette di calcolare a partire dai dati di latitudine e longitudine dell'installazione, dalla scelta di utilizzo del crepuscolo ufficiale  $(90^{\circ} \text{ dallo zenit})$  o civile  $(96^{\circ} \text{ dallo zenit})$ , da un eventuale ritardo o anticipo sul crepuscolo scelto, l'ora di accensione e spegnimento dell'impianto.

In caso di installazioni multiple, la sincronizzazione degli orologi delle varie MSU garantisce l'accensione simultanea degli impianti.

Nel caso in cui l'utente non fosse interessato all'uso dell'orologio astronomico è possibile inserire nell'apposito ingresso della MSU una sonda crepuscolare e di fare comandare ad essa l'accensione e lo spegnimento del quadro.

À prescindere dal sistema di accensione utilizzato, i comandi di potenza delle lampade sono vincolate al ciclo funzionale prescelto. Nel caso in cui il ciclo funzionale preveda una potenza delle lampade pari a zero, anche se il quadro risulta acceso, le lampade saranno spente. Occorre quindi fare attenzione durante la strutturazione dei cicli funzionali e far si che qualunque sia l'ora di accensione del quadro, il ciclo funzionale abbia una fascia di funzionamento con il comando di potenza previsto.

# 4.5. Spegnimento del quadro causa problemi elettrici

La centralina di controllo MSU, oltre a spegnere il quadro per motivi dipendenti dal sistema di accensione/spegnimento prescelto, può spegnere il quadro per problemi legati al carico o all'alimentazione. La MSU, infatti, è dotata di un sistema di misura dei parametri elettrici principali: tensioni, correnti e potenza è può operare il distacco del quadro qualora questi parametri si discostino dai valori nominali. Ciò soprattutto per evitare possibili guasti ai ballast o al PLF stesso.

Il distacco del quadro può avvenire per tre cause:

- Sovratensione, determinata se su una o più linee si riscontra un valore di tensione superiore ai 276V per più di un secondo.
- Sottotensione, determinata se su una o più linee si riscontra un valore della tensione inferiore a 184V per più di un secondo.
- Sovraccarico, determinato se su una o più linee si riscontra un valore di corrente superiore al valore nominale del PLF.

Nel caso di sovratensione o sottotensione, la MSU dopo aver disconnesso il quadro, verifica le tensioni presenti a monte dell'impianto e qualora queste ritornino comprese tra 184V e 276V provvede alla riaccensione dell'impianto.

Nel caso di sovraccarico, poiché dopo il distacco la corrente del quadro è nulla, la MSU provvede a riconnettere l'impianto dopo circa 30 secondi. Se la condizione di sovraccarico persiste e la MSU effettua tre riconnessioni in 180s, significa che il problema riscontrato è dovuto a qualche causa esterna grave. A questo punto la MSU proverà a riconnettere l'impianto dopo 30 minuti. In questo caso di norma è necessario l'intervento di un tecnico per ripristinare il quadro e risolvere l'anomalia causante il sovraccarico.

### 4.6. Il Sistema di Telegestione e Telecontrollo

La centralina di controllo MSU può essere gestita e controllata anche da remoto grazie al modem GSM/GPRS di cui è dotata.

Il sistema di telegestione e telecontrollo è basato sul software *City-Control*, il quale è un'applicazione di tipo web-based, quindi sfruttabile attraverso una semplice connessione internet all'infrastruttura telematica della **EDP srl**, utilizzando un comune web browser. Non è quindi necessario installare alcun software per usufruire di tutte le sue funzionalità sia in modalità di configurazione/gestione che in quella di controllo in real-time degli impianti.

Nella sua funzione di telegestione e telecontrollo degli impianti di pubblica illuminazione, la piattaforma City-Control è lo strumento ideale a disposizione dell'energy-manager per la pianificazione corretta dei cicli di riduzione del flusso luminoso, la verifica delle spese energetiche, l'identificazione degli scostamenti dagli obbiettivi di efficienza e risparmio energetico e la valutazione della migliore scelta dei contratti di fornitura sulla base dei profili reali di consumo. Il sistema, inoltre, offre una completa analisi per ciò che concerne la manutenzione dell'impianto, fornendo report sullo stato dell'impianto e su quello delle lampade, permettendo anche l'effettuazione della manutenzione predittiva sulle lampade a fine ciclo vita.

Ai fini di una corretta fruizione del sistema di telegestione e telecontrollo è necessario solo configurare l'APN del proprio gestore di telefonia mobile. A tale riguardo consultare il paragrafo 5.6 del presente manuale.

## 4.7. Il sistema di Teleallarme

Oltre al sistema di telegestione e telecontrollo, la centralina dispone di un servizio di teleallarme. Tale servizio opera nel caso in cui a causa di sovratensioni, sottotensioni o sovraccarichi su una o più linea, la centralina MSU spenga l'impianto. Quando si manifesta un tale evento, la centralina MSU provvede ad avvisare il cliente attraverso un SMS della disconnessione dell'impianto. Analogo messaggio viene anche inviato quando, al ristabilirsi delle condizioni nominali dei parametri elettrici, l'impianto viene ripristinato.

Ai fini di una corretta fruizione del sistema di teleallarme è necessario configurare i numeri di telefono (fino a sei) delle persone che devono essere contattate in caso di allarme. A tal riguardo consultare il paragrafo 5.6 del presenta manuale.

# 5. Informazioni sul Display della MSU

La MSU è dotata di un sistema di visualizzazione in grado di fornire tutte le informazioni sulle varie configurazioni in essa memorizzate. Questo sistema di visualizzazione è composto da:

- un display grafico da 128x64 pixel,
- cinque tasti formanti un keypad: Up, Down, Dec, Inc ed Enter,
- quattro Led: Led Status, Led PLM, Led USB, Led GPRS.

Utilizzando i tasti è possibile scegliere le varie informazioni a cui si vuole accedere. Con i tasti "Up" e "Dw" è possibile selezionare il Menu al quale si vuole accedere, attraverso il tasto "Inc" è possibile accedere al Menu selezionato ed, utilizzando il tasto "Dec", è possibile tornare al Menu precedente. La posizione del cursore è indicata con il simbolo " $\rightarrow$ " posto sulla riga in cui è presente il Menu.

# 5.1. Menu Principale

Il Menu Principale è il primo Menu che appare accendendo la MSU. Da esso è possibile accedere a tutti i Menu del dispositivo. Nell'immagine seguente è mostrata la schermata che caratterizza questo Menu.

| Menu Principale |  |
|-----------------|--|
| >Quadro         |  |
| >Gruppi         |  |
| >Calendario     |  |
| >Accensione     |  |
| >Modem          |  |
| >Test           |  |
|                 |  |

Figura 5-1

### 5.2. Menu Quadro e sottomenu

Il Menu Quadro permette di ottenere tutte le informazioni relative al quadro. Esso è diviso in 5 sottomenu per come visibile nell'immagine seguente.

### 5.2.1 Sottomenu Dati Generale

Il sottomenu "Dati Generali" è mostrato nell'immagine seguente.

Menu Dati Generali Cod.Ut.: Cod.Im.: Cod.Qu.: Lamp.: - Gr. Tipo PLF:

Figura 5-2

Esso permette invece di visualizzare:

- "Cod.Ut." rappresenta il codice utente ed è un numero univoco che EDP attribuisce ad ogni utente. Questo parametro può essere modificato utilizzando il keypad.
- "Cod.Im." indica il codice impianto ed è un numero univoco che EDP attribuisce ad ogni impianto e che è utile nel caso in cui un singolo utente ha in gestione più impianti. Questo parametro può essere modificato utilizzando il keypad.
- "Cod.Qu." caratterizza il codice, cioè il numero attribuito al singolo quadro in cui è connessa la MSU. Questo parametro può essere modificato utilizzando il keypad.
- "Lamp." indica il numero di lampade connesse sulla MSU.
- "Gr." indica il numero di gruppi che hanno un ciclo abilitato.
- "Tipo PLF" mostra il tipo di PowerLine Filter connesso alla centralina.

### 5.2.2. Sottomenu Dati Quadro

Il sottomenu "Dati Quadro" è mostrato nell'immagine seguente.

| - |         | -     | Figure 5 3 |  |
|---|---------|-------|------------|--|
|   |         |       |            |  |
|   |         |       |            |  |
|   |         |       |            |  |
|   |         |       |            |  |
|   |         |       |            |  |
|   | Comp    | pless | ivo        |  |
|   | GIOI    | nall( | 910        |  |
|   | C i a a |       |            |  |
|   | Menu    | Dati  | Quadro     |  |
|   | Monu    | Dati  | Oundra     |  |

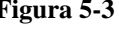

Esso permette invece di accedere ai due sottomenu "Giornaliero" e "Complessivo". Il sottomenu "Giornaliero" è mostrato nell'immagine seguente.

| Menu                                       | Dati                                | Giorno |
|--------------------------------------------|-------------------------------------|--------|
| S(V/<br>Pr(V<br>Pt(V<br>Eg()<br>Rg()<br>%: | A):<br>V):<br>V):<br>«Wh):<br>«Wh): |        |

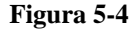

Esso è caratterizzato da:

- "S(VA)" rappresenta la potenza apparente in VA dell'impianto come totale sulle tre linee connesse.
- "Pr(VA)" indica la potenza reale in W dell'impianto come totale sulle tre linee connesse.
- "Ptr(VA)" mostra la potenza che l'impianto teoricamente assorbirebbe utilizzando i classici ballast elettromagnetici. Per maggiori informazioni circa le modalità con cui si effettua il calcolo consultare l'"Appendice 4".
- "Eg(kVA) indica il consumo giornaliero in kWh dell'impianto. Questo valore viene azzerato alla mezzanotte.
- "Rg(kVA) rappresenta il risparmio teorico giornaliero in kWh dell'impianto, ottenuto utilizzando i ballast elettronici Lux Contoller. Anche questo valore viene azzerato alla mezzanotte.
- "%" rappresenta la percentuale di risparmio teorico giornaliero ottenuto.

Il sottomenu "Complessivo" è invece mostrato nell'immagine seguente.

| Menu Dati Comp             | oles. |
|----------------------------|-------|
| Ec(kWh):<br>Rc(kWh):<br>%: |       |
| Ore Funz.:                 |       |

Figura 5-5

I dati rappresentati sono analoghi a quelli del paragrafo precedente solo che in questo paragrafo si riferiscono ai consumi ed ai risparmi complessivi del quadro. L'unico dato differente è "Ore Funz" che indica le ore di funzionamento complessive dell'impianto.

#### 5.2.3. Sottomenu Dati Linee

Il sottomenu "Dati Linee" permette di accedere a tutte le informazioni relative alle singole linee. In particolare è possibile visualizzare le tensioni in Volt presenti sulle linee, le correnti in Ampere, le potenze apparenti in VoltAmpere, le Potenze Attive in Watt ed i coso. La schermata che caratterizza questo sottomenu è mostrata nell'immagine seguente.

| Dati                  |             | L1 | L2 | L | 3 |  |
|-----------------------|-------------|----|----|---|---|--|
| V(V)<br>I(A)          | :           |    |    |   |   |  |
| S(VA)<br>Ρ(W)<br>cosφ | :<br>:<br>: |    |    |   |   |  |

Figura 5-6

**5.2.4. Sottomenu Polling Lampade** 

Il sottomenu "Polling Lampade" è mostrato nell'immagine seguente:

```
Menu Polling
Lampada:
Gruppo:
Potenza: /
Status:
Counter: /
```

Figura 5-7

In esso sono visualizzate le singole chiamate della MSU effettuate verso i ballast. Tale sottomenu opera solo quando l'impianto è acceso. In esso sono visualizzati:

- "Lampada" indica la lampada oggetto della trasmissione dati.
- "Gruppo" indica il gruppo di appartenenza della lampada.
- "Potenza" indica il regime di potenza a cui è sottoposta la lampada ed il comando di potenza inviato alla lampada.
- "Status" indica se la lampada ha risposto in modo corretto alla richiesta di chiamata della MSU.
- "Counter" indica il numero di risposte ottenute dalla lampada nella giornata odierna ed il numero di chiamate totali effettuate dalla MSU verso la lampada.

### 5.2.5. Sottomenu Setting Dati

Il sottomenu "Setting Dati" è mostrato nell'immagine seguente:

Menu Setting Dati Modifica Password Reset Contatori Verifica Nr. Lamp. Modifica Nr. Lamp. Verifica Nr. Matricola

Figura 5-8

In esso sono visualizzati cinque sottomenu.

Il primo sottomenu "Modifica Password" consente di modificare la password del quadro. Entrando nel sottomenu la MSU visualizza l'attuale password ed utilizzando i tasti del Keypad è possibile modificarla. I tasti "Up" e "Dw" consentono di modificare il numero della cifra selezionata. I tasti "Left" e "Right" consentono di spostarsi tra le cifre della password. Una volta selezionata la nuova password occorrerà premere "OK" per memorizzare la nuova password e ritornare al menu "Setting Dati".

Il secondo sottomenu "Reset Contatori" permette di resettare tutti i contatori relativi ai consumi ed i risparmi, sia giornalieri che complessivi. Selezionando questa funzione la MSU vi chiederà di confermare la scelta in un'apposita schermata. Ciò al fine di evitare azzeramenti dei contatori non desiderati.

Il terzo sottomenu "Verifica Nr. Lampada" è mostrato nell'immagine seguente.

Da questo sottomenu, inserendo il Numero di Serie ed il Numero di Matricola del ballast, attraverso il keypad, è possibile ottenere il numero di lampada del ballast, il tipo (SAP, Ioduri Metallici, Led) e la Potenza in W.

| Verifica Nr.                       | Lamp. |
|------------------------------------|-------|
| Nr. Serie:<br>Nr. Matr.:<br>Esegui |       |
| Nr. Lamp.:<br>Tipo:                |       |

#### Figura 5-9

Per poter eseguire questa funzione, dopo aver inserito i dati concernenti il numero di serie e di matricola, occorrerà posizionare il cursore su esegui e premere il tasto "OK".

Il quarto sottomenu "Modifica Nr. Lampada" è mostrato nell'immagine seguente.

| Modifica Nr.                                     | Lamp. |
|--------------------------------------------------|-------|
| Nr. Serie:<br>Nr. Matr.:<br>Nr. Lamp.:<br>Esegui |       |
|                                                  |       |

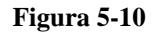

Da questo sottomenu è possibile assegnare un nuovo numero di lampada ad un ballast connesso sull'impianto. Per fare ciò occorrerà inserire, utilizzando il keypad, il Numero di Serie, il Numero di Matricola del ballast ed il numero di lampada che si vuole assegnare. Occorrerà quindi posizionare il cursore su esegui e premere il tasto "OK".

Il quinto sottomenu "Verifica Nr. Matricola" è mostrato nell'immagine seguente.

| Verifica Nr. Matr.       |  |
|--------------------------|--|
| Nr. Lamp:<br>Esegui      |  |
| Nr. Serie:<br>Nr. Matr.: |  |

Figura 5-11

Da questo sottomenu è possibile verificare il numero di serie e di matricola di ballast a partire dal numero di lampada. Per fare ciò occorrerà inserire il Numero di Lampada del ballast, posizionare il cursore su Esegui e premere il tasto "OK".

#### 5.2.3. Sottomenu Allarmi

Il sottomenu "Allarmi" è mostrato nell'immagine seguente:

| Menu Allarmi                  |
|-------------------------------|
| Nr:<br>Tipo:<br>Ora:<br>Data: |
|                               |

Figura 5-12

In esso è possibile visualizzare gli ultimi 250 allarmi individuati dalla MSU, indicandone il Tipo, la Data e l'Ora in cui è avvenuto.

Il Tipo di allarme viene indicato attraverso il seguente codice numerico:

- 001 indica una sottotensione sulla Linea 1.
- 002 indica una sottotensione sulla Linea 2.
- 004 indica una sottotensione sulla Linea 3.
- 008 indica una sovracorrente sulla Linea 1.
- 016 indica una sovracorrente sulla Linea 2.
- 032 indica una sovracorrente sulla Linea 3.
- 064 indica una sovratensione sulla Linea 1.
- *128* indica una sovratensione sulla Linea 2.
- *256* indica una sovratensione sulla Linea 3.

# 5.3. Menu Gruppi

Il "Menu Gruppi " permette di accedere ai sottomenu relativi ai gruppi. La schermata visualizzata è riportata nell'immagine seguente.

| Menu Gruppi<br>Gr.1<br>Gr.2<br>Gr.3<br>Gr.4 | Gr.5<br>Gr.6<br>Gr.7<br>Mod.Gr |
|---------------------------------------------|--------------------------------|
|                                             |                                |

Figura 5-13

Ogni sottomenu del tipo "Gr.X" è caratterizzato dalla schermata visualizzata nell'immagine seguente.

Le diverse voci presenti nel sottomenu sono:

- "Nr." indica il numero di lampade presenti nel gruppo.
- "Pot" indica la potenza attuale a cui sono sottoposte le lampade facenti parte del gruppo.
- "C.Feriali" indica il ciclo a cui sono sottoposte le lampade del gruppo nei giorni feriali.
- "C.Prefest." indica il ciclo a cui sono sottoposte le lampade del gruppo nei giorni prefestivi.
- "C.Festivi" indica il ciclo a cui sono sottoposte le lampade del gruppo nei giorni festivi.
- "C.Speciali" indica il ciclo a cui sono sottoposte le lampade del gruppo nei giorni speciali.

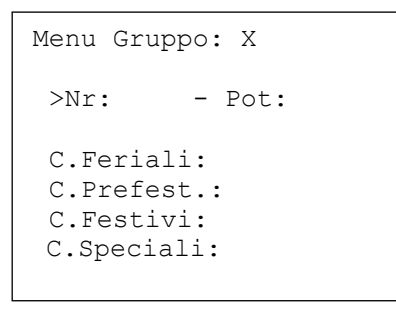

Figura 5-14

Per ciò che concerne i cicli si evidenzia che la MSU utilizza la seguente tabella di conversione:

| 0 | Disabilitato      |
|---|-------------------|
| 1 | Ciclo Urbano      |
| 2 | Ciclo Turisitico  |
| 3 | Ciclo Extraurbano |
| 4 | Ciclo Custom 1    |
| 5 | Ciclo Custom 2    |
| 6 | Ciclo Custom 3    |
| 7 | Ciclo Custom 4    |
| 8 | Ciclo Custom 5    |
| 9 | Ciclo Custom 6    |

10 Ciclo Custom 7

#### Tabella 1 - Cicli funzionali

Il sottomenu "Mod.Gr" è caratterizzato dalla schermata visualizzata nell'immagine seguente.

| Figura 5-15 |                       |  |  |  |
|-------------|-----------------------|--|--|--|
|             |                       |  |  |  |
|             |                       |  |  |  |
|             | Tipo:                 |  |  |  |
|             | Potenza:              |  |  |  |
|             | Lamp: Gr.:            |  |  |  |
|             | Nr. Lamp:             |  |  |  |
|             | Menu Modifica GruppiX |  |  |  |

Questo sottomenu consente di caratterizzare in modo semplice e veloce tutte le lampade dell'impianto, variando il gruppo, la potenza ed il tipo.

Le diverse voci presenti nel sottomenu sono:

- "Nr. Lamp" indica il numero di lampade presenti sull'impianto.
- "Lamp" indica il numero di lampada.
- "Gr." indica il gruppo a cui afferisce la lampada indicata in "Lamp".
- "Potenza" indica la potenza nominale del ballast che gestisce la lampada indicata in "Lamp"
- "Tipo" indica il tipo di ballast (SAP, Ioduri Metallici, Led) che gestisce la lampada indicata in "Lamp".

Questi parametri possono essere modificati utilizzando il keypad.

# 5.4. Menu Calendario

Il Menu Calendario permette di visualizzare e modificare le informazioni relative all'orario ed alla data impostata nella MSU e di verificare orario di alba e tramonto relativi al giorno indicato. I parametri possono essere modificati utilizzando il keypad. La schermata visualizzata è mostrata nella figura seguente.

| >'l'ra | amonto:    |
|--------|------------|
| >Al}   | ba:        |
| >Dat   | ta:        |
| >Ter   | npo:       |
| Menu   | Calendario |
|        |            |

Figura 5-16

L'eventuale presenza della scritta "+1" a destra dell'orario indica che il sistema sta utilizzando l'ora legale.

### 5.5. Menu Accensione

La schermata visualizzata in questo menu è mostrata nell'immagine seguente.

| Menu Accensione                      |  |  |
|--------------------------------------|--|--|
| Orologio Astronomico<br>Crepuscolare |  |  |
|                                      |  |  |

Figura 5-17

Da questo menu è possibile scegliere se si vuole accedere al sottomenu "Orologio Astronomico" o al sottomenu "Crepuscolare".

### 5.5.1. Sottomenu Orologio Astronomico

La MSU ha integrato al suo interno un orologio astronomico, il quale è capace di calcolare, attraverso un innovativo algoritmo, la posizione del sole durante le varie ore della giornata e, quindi, di calcolare l'esatto orario di alba e tramonto.

Pag. 35/64

La schermata visualizzata in questo menu è mostrata nell'immagine seguente.

| Menu Orol. Astron.                   |
|--------------------------------------|
| Abilit.:<br>Crepuscolo:<br>Latit.:   |
| Longit.:<br>Rit.Acc.:<br>Rit.Spegn.: |

Figura 5-18

Le varie funzioni visualizzate indicano:

- "Abilit.": segnala se l'orologio astronomico della MSU è abilitato o disabilitato. Selezionare "Si" se si vuole che la MSU accenda l'impianto secondo le indicazioni dell'orologio astronomico.
- "Crepuscolo": indica se è utilizzato il crepuscolo ufficiale, segnalato con il valore "Uff.", o quello civile, segnalato con "Civ".
- "Latit.": indica il valore di latitudine memorizzato nella MSU.
- "Longit.": indica il valore di longitudine memorizzato nella MSU.
- "Rit.Acc.": indica un eventuale tempo di ritardo o anticipo sull'accensione dell'impianto, cioè rispetto al tramonto calcolato dall'orologio astronomico.
- "Rit.Spegn." indica un eventuale tempo di ritardo o anticipo sullo spegnimento dell'impianto, cioè rispetto all'alba calcolata dall'orologio astronomico.

Questi parametri possono essere modificati utilizzando il keypad.

### 5.5.2. Sottomenu Crepuscolare

La MSU, oltre all'accensione tramite orologio astronomico, consente di accendere l'impianto anche attraverso una sonda crepuscolare, connessa nell'apposita porta.

Menu Sonda Crepusc. Abilitaz.:

#### Figura 5-19

La schermata visualizzata in questo menu è mostrata nell'immagine seguente.

Attraverso la funzione "Abilitaz" è possibile scegliere quattro differenti regolazioni:

- "No" indica che l'accensione/spegnimento non viene effettuata tramite la sonda crepuscolare.
- "And" indica che l'impianto viene acceso se sia l'orologio astronomico che la sonda crepuscolare abilitano l'accensione dell'impianto, e che l'impianto viene spento se uno dei due sistemi sopraindicati indica di spegnere l'impianto.
- "Or" indica che l'impianto viene acceso se o l'orologio astronomico o la sonda crepuscolare abilitano l'accensione dell'impianto, e che l'impianto viene spento se tutti e due i sistemi sopraindicati indicano di spegnere l'impianto.
- "Solo" indica che l'impianto viene acceso/spento in base ai comandi della sonda crepuscolare.

Questo parametro può essere modificato utilizzando il keypad.

#### 5.6. Menu Modem

La MSU è dotata, inoltre, al suo interno di un modem GPRS che consente di scambiare tutte le informazioni relative allo stato dell'impianto con il sistema di supervisione remoto: City Control.

La schermata visualizzata in questo menu è mostrata nell'immagine seguente.

| Status:<br>Signal:<br>Impostazioni:<br>Nr.Telefono: | Menu Modem                                          |
|-----------------------------------------------------|-----------------------------------------------------|
|                                                     | Status:<br>Signal:<br>Impostazioni:<br>Nr.Telefono: |

#### Figura 5-20

Le varie funzioni visualizzate indicano:

- "Status" indica lo stato del modem (vedasi tabella sottostante).
- "Signal" indica il livello di segnale. Il livello in questo caso viene indicato in percentuale. Per una ricezione ottimale il livello consigliato è di almeno il 50%.
- "Impostazioni" permette di accedere al relativo sottomenu.
- "Nr.Telefono" permette di accedere al relativo sottomenu.

| 0  | Accensione Modem                             |
|----|----------------------------------------------|
| 1  | Inizializzazione Modem                       |
| 2  | Modem pronto a ricevere comandi GPRS         |
| 3  | Modem connesso via GPRS al server            |
| 4  | Verifica della registrazione nella rete      |
| 5  | Inizializzazione connessione GPRS            |
| 6  | Trasmissione dati al server                  |
| 7  | Configurazione del Modem in ricezione GPRS   |
| 8  | Spegnimento del Modem                        |
| 9  | Chiusura connessione con il server           |
| 10 | Modem in stand-by                            |
| 11 | Disconnessione del Modem ed abilitazione USB |
| 12 | Modem in configurazione ricezione SMS        |
| 13 | Verifica SMS ricevuto                        |
| 14 | Riserva                                      |
| 15 | Invio SMS di allarme                         |

Tabella 2 - Codici Status Modem

#### 5.6.1. Sottomenu Impostazioni

Dal sottomenu impostazioni è possibile selezionare l'APN (Access Point Name). L'Access Point Name o APN è il nome di un punto d'accesso per le reti GPRS o UMTS.

Gli APN possono essere vari ed essere usati sia in reti pubbliche che in reti private. Per esempio:

- ibox.tim.it
- web.omnitel.it
- internet.wind
- tre.it

Una volta che il dispositivo è connesso, userà il servizio DNS per risolvere il processo di chiamata dell'APN, che restituirà l'indirizzo IP reale dell'access point. A questo punto la MSU può essere raggiunta via web. Questo parametro può essere modificato utilizzando il keypad.

#### 5.6.2. Sottomenu Nr.Telefono

Da questo sottomenu è possibile configurare i numeri di telefono che saranno contattati dal servizio di teleallarme (per maggiori informazioni consultare l'apposito paragrafo).

### 5.7. Menu Test

La schermata visualizzata in questo menu è mostrata nell'immagine seguente.

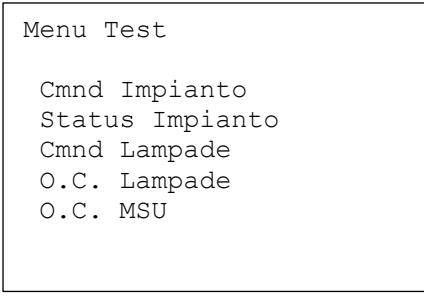

Figura 5-21

Attraverso il menu di test è possibile effettuare alcune operazioni standard di test per verificare il corretto funzionamento dell'impianto. E' possibile infatti accendere/spegnere l'impianto, comandare l'accensione/spegnimento di una lampada e verificare i livelli di trasmissione/ricezione delle onde convogliate, sia del ballast che della MSU.

E.D.P. Srl – Manuale d'uso Multi Service Unit

Il menu "Test" è caratterizzato dai seguenti sottomenu:

- Cmnd Impianto,
- Status Impianto,
- Cmnd Lampade,
- O.C. Lampade,
- O.C. MSU.

### 5.7.1. Sottomenu Comando Impianto

La schermata visualizzata in questo sottomenu è mostrata nell'immagine seguente.

| <b>_</b> |                    |  |  |
|----------|--------------------|--|--|
|          |                    |  |  |
|          |                    |  |  |
|          |                    |  |  |
|          |                    |  |  |
|          |                    |  |  |
|          | Status:            |  |  |
|          | Comando:           |  |  |
|          |                    |  |  |
|          | Menu Cmnd Impianto |  |  |
|          |                    |  |  |

Figura 5-22

La funzione comando consente di accendere l'impianto per motivi di test, al di fuori dell'orario standard impostato. Con "On" l'impianto viene acceso, con "OFF" viene spento. Il comando può essere selezionato utilizzando il keypad. Su "Status" viene, invece, riportato lo stato attuale dell'impianto, con la stessa simbologia utilizzata per la funzione comando.

### 5.7.2. Sottomenu Status Impianto

La funzione di questo sottomenu è quella di mostrare le principali misure elettriche. La schermata visualizzata è stata concepita in modo identico a quella di figura 5-7, quindi per maggiori informazioni relative a questo sottomenu si può far riferimento al paragrafo indicato.

#### 5.7.3. Sottomenu Comando Lampade

La schermata visualizzata in questo menu è mostrata nell'immagine seguente.

| Menu Cmnd Lampada                                                  |
|--------------------------------------------------------------------|
| Nr. Lampada:<br>Pout: /<br>Vrete:<br>Temper:<br>Error:<br>Counter: |
| Counter:                                                           |

Figura 5-23

Le varie funzioni visualizzate indicano:

- "Nr. Lampada" indica il numero di lampada che si sta gestendo. Questo parametro può essere modificato utilizzando il keypad.
- "Pout" indica la potenza che si vuole che la lampada gestita debba assorbire dalla rete, mentre il numero dopo il carattere "/" indica la potenza attuale assorbita dalla lampada.
- "Vrete" indica il valore in volt della tensione di rete presente a monte del ballast indicato.
- "Temper" indica il valore di temperatura del ballast indicato.
- "Error" indica eventuali malfunzionamenti del ballast indicato.
- "Counter" indica il numero di risposte ottenute dal ballast indicato, rispetto al numero totale di comandi inviati.

### 5.7.4. Sottomenu Onde Convogliate Lampade

La schermata visualizzata in questo menu è mostrata nell'immagine seguente.

| O.C. Lampada                  |  |
|-------------------------------|--|
| N. Lamp:                      |  |
| Segnale:<br>Rumore:<br>Ratio: |  |
|                               |  |

Figura 5-24

Le varie funzioni visualizzate indicano:

- "N. Lamp" indica il numero di lampada che si sta gestendo. Questo parametro può essere modificato utilizzando il keypad.
- "Segnale" indica il livello di segnale delle onde convogliate in percentuale.
- "Rumore" indica il livello di rumore presente sul segnale ad onde convogliate in percentuale.
- "Ratio" indica il rapporto tra segnale e rumore in percentuale.

### 5.7.5. Sottomenu Onde Convogliate MSU

Vedasi il paragrafo precedente per la descrizione delle funzioni.

# 5.8. Pannello dei Led

La MSU è dotata anche di un pannello dei led formato da quattro led:

- il led "STATUS" indica se la MSU è accesa o spenta. Nel caso in cui il led è acceso, la MSU è operativa, viceversa la MSU è spenta. Nel caso in cui questo led lampeggi, la MSU sta funzionando in modalità test.
- Il led "PLM" indica, se acceso, che la MSU sta trasmettendo e ricevendo dati sulle onde convogliate. In condizioni standard questo led diventa operativo dopo circa 1 minuto dall'accensione dell'impianto.
- Il led "USB" indica che la MSU è connessa in locale con un PC tramite porta USB. In questo caso il Modem viene disattivato e la MSU non è più raggiungibile da remoto.
- Il led "GPRS" indica che il modem è in ascolto e pronto a ricevere eventuali nuovi comandi da remoto.

# 6. Il Software di programmazione

Ai fini delle impostazioni dei vari parametri, è possibile fare queste operazioni utilizzando l'apposito software *MSU Programmer*. Nel presente manuale si farà riferimento alla versione 1.6 di tale software.

# 6.1. La finestra Dati Impianto

La schermata iniziale del software è mostrata nella figura seguente.

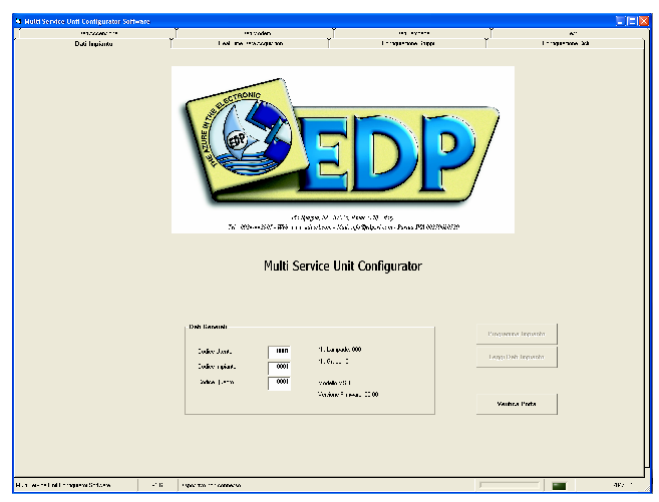

#### Figura 6-1

In questa finestra, che mostra i dati generali dell'impianto, è possibile verificare le seguenti informazioni: codice utente, codice impianto, codice quadro, modello, firmware, numero lampade e numero gruppi abilitati.

Premendo il tasto "Leggi Dati Impianto" è possibile ricevere i dati memorizzati nella MSU. Premendo il tasto "Programma Impianto" è possibile inviare i nuovi dati dell'impianto.

Per modificare i dati visualizzati è possibile, per ogni singolo parametro, cliccare sull'apposito box ed introdurre il nuovo dato via tastiera.

Il programma è dotato di un sistema per la verifica della porta USB in cui è connessa la MSU. Tale funzione è accessibile attraverso il pulsante "Verifica Porta", il quale in automatico verifica la porta dove è connessa la MSU e la setta come porta operativa per i successivi comandi.

# 6.2. La finestra Real Time Data Acquisition

Cliccando sul tab denominato "Real Time Data Acquisition" si accede alla finestra mostrata nella figura seguente.

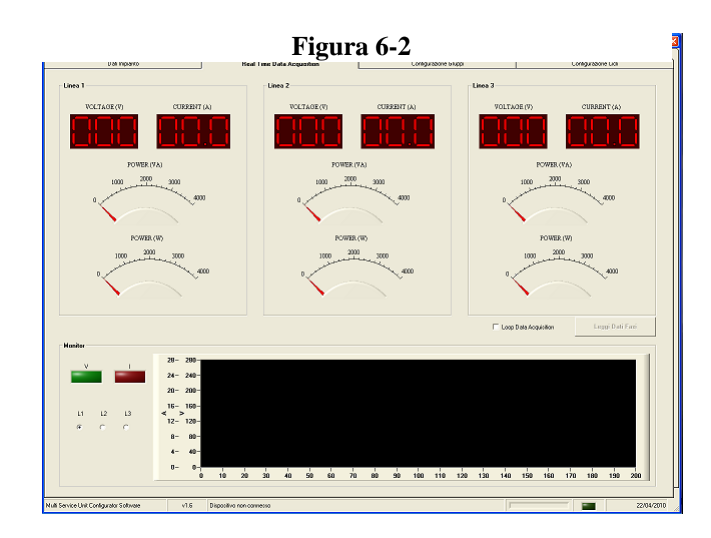

In questa finestra sono visualizzati i dati relativi ai parametri elettrici delle linee: tensione, corrente, potenza apparente e potenza attiva. Essi sono visualizzabili cliccando il pulsante "Aggiorna Dati Fasi". Nel caso si volesse monitorare i dati in modo prolungato nel tempo è possibile utilizzare l'opzione "Loop Data Acquisition" che invia in modo automatico la richiesta dati alla MSU. Durante questa fase è possibile visualizzare i valori di tensione e corrente sull'oscilloscopio virtuale selezionando la linea che si vuole monitorare.

# 6.3. La finestra Configurazione Gruppi

Cliccando sul tab denominato "Configurazione Gruppi" si accede alla finestra mostrata nella figura seguente.

| · · · · · · · · · · · · · · · · · · ·  |                      |                       | y .                                                                                                    |                   |
|----------------------------------------|----------------------|-----------------------|----------------------------------------------------------------------------------------------------|-------------------|
| ************************************** | ••1Voden             |                       |                                                                                                    | A                 |
| ··· novei                              | I AN I'M (PA/24)E NO | Conligurazione Broppi |                                                                                                    | -10-10-10         |
| la Section                             |                      |                       |                                                                                                    |                   |
|                                        | Marine               | Formulary             | Programme Broger                                                                                                    | beggi Dali broggi |
| oppa1                                  |                      |                       | CGar Fa.                                                                                                    | CGiar Fesizi      |
| я                                      |                      |                       | u                                                                                                    | [h., .d. 💌        |
|                                        |                      |                       | Chu a de Perio                                                                                                    | CCiar S           |
| рра2                                   |                      |                       | 6 6                                                                                                    | C Charles Dated   |
|                                        |                      |                       | Thur de 💌                                                                                                    | Line of a         |
|                                        |                      |                       | iko 3. ni bu Perzisi<br>Tana da ar                                                                                                    | CCiar S           |
| ppa:l                                  |                      |                       |                                                                                                    |                   |
|                                        |                      |                       | Cheese Par                                                                                                    | Charles V         |
|                                        |                      |                       | Division for Pesis                                                                                                    | CCiar 5           |
| aa.d                                   |                      |                       | , p                                                                                                    | harren 71         |
|                                        |                      | 2                     | CChr. Fo                                                                                                    | C., Chr. Feski    |
|                                        |                      |                       | Design of the second second se | CCia- S           |
| innah                                  |                      |                       | , ,                                                                                                    |                   |
|                                        |                      |                       | CCiar For.                                                                                                    | C., Chr. Foski    |
|                                        |                      |                       | Design of the second second                                                                                                    | C. Gir S          |
| inn All                                |                      |                       |                                                                                                    | , <u>-</u>        |
|                                        |                      | -                     | CCiar Fes.                                                                                                    | C., Gir Feski     |
|                                        |                      |                       | Seb 3 . of Ben Pestel                                                                                                    | CCia: S           |
|                                        |                      |                       |                                                                                                    |                   |
| ppm.                                   |                      |                       | CGar Fe.                                                                                                    | CGiar Fesizi      |
|                                        |                      |                       | Seb 3. al For Posts                                                                                                    | CGiar 5           |
|                                        |                      | 2                     | 1                                                                                                    | La. d.            |
|                                        |                      |                       |                                                                                                    |                   |

Figura 6-3

Da questa finestra è possibile:

- Aggiungere una lampada ad un gruppo attraverso il pulsante "Add Lamp".
- Rimuovere una lampada da un gruppo attraverso il pulsante "Remove Lamp".
- Modificare il gruppo di una lampada, scegliendola attraverso il selezionatore "Lampada" e selezionando il nuovo gruppo utilizzando il selezionatore "Gruppo".
- Selezionare i cicli di funzionamento di ogni gruppo attraverso i selezionatori "Cicli Giorni Feriali", "Cicli Giorni Prefestivi", Cicli Giorni Festivi" e Cicli Giorni Speciali", disponibili per ogni gruppo.

E' possibile memorizzare i dati sulla MSU attraverso il pulsante "Programma Gruppi", mentre la lettura dei dati presenti sulla MSU è effettuabile attraverso il pulsante "Leggi Dati Gruppi".

# 6.4. La finestra Configurazione Cicli

Cliccando sul tab denominato "Configurazione Cicli" si accede alla finestra mostrata nella figura seguente.

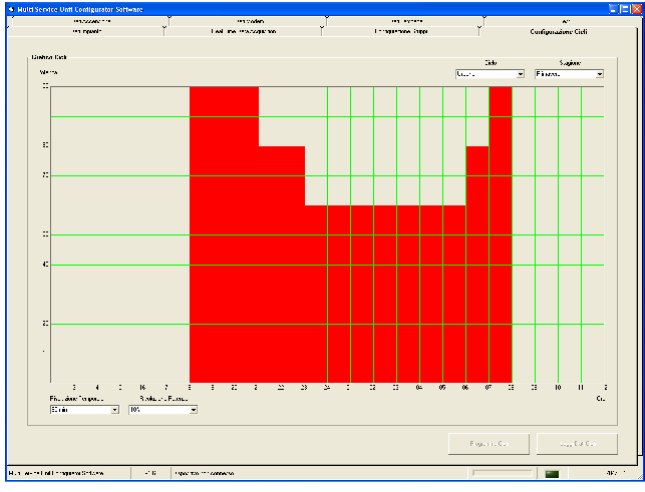

Figura 6-4

Da questa finestra è possibile modificare o creare dei cicli di funzionamento dei gruppi di lampade.

Attraverso il selezionatore "Cicli" è possibile scegliere il macrociclo di interesse, mentre con il selezionatore "Stagioni" è possibile visualizzare il sottociclo.

Si ricorda che i cicli di preset: Urbano, Turistico ed Extraurbano sono solo visualizzabili ma non modificabili. I cicli contrassegnati dalla sigla "Custom" seguita da un numero, viceversa, sono modificabili dall'utente.

Per modificare un ciclo occorre cliccare sul grafico al valore di potenza desiderato per quella fascia oraria.

Attraverso il selezionatore "Risoluzione Temporale" è possibile scegliere la finezza sull'asse dei tempi con cui si desidera effettuare le modifiche. E' possibile scegliere tra tre valori: 60 min (default), 30 min e 15 min.

Attraverso il selezionatore "Risoluzione Potenza" è possibile scegliere la finezza sull'asse delle potenze con cui si desidera effettuare le modifiche. E' possibile scegliere tra tre valori: 10% (default), 5% e 1%.

E' possibile memorizzare i dati sulla MSU attraverso il pulsante "Programma Cicli", mentre la lettura dei dati presenti sulla MSU è effettuabile attraverso il pulsante "Leggi Dati Cicli".

### 6.5. La finestra Dati Accensione

Cliccando sul tab denominato "Dati Accensione" si accede alla finestra mostrata nella figura seguente.

Questa finestra è suddivisa in 4 sottosezioni:

| Sendre Until Configurator Software     |                                                                                                    |             |                  |               |
|----------------------------------------|----------------------------------------------------------------------------------------------------|-------------|------------------|---------------|
| en read-                               | Lasi ne matage se                                                                                                    |             | alar.awa jaffa   | t maganata 22 |
| Dati Accomione                         | -n valeo                                                                                                    | -           |                  | *"            |
| - Drakajio Astronomica<br>Ar 100-110 🗄 |                                                                                                    | - R         | lar-2ann U       | -0            |
|                                        |                                                                                                    |             | 8.4. S. 1.1.4. U | - A           |
| 10 11.1 NW   11.1 1                    | <u> </u>                                                                                                    | ··· [· ···  |                  | 9             |
| tionsta Eleptiscolera                  |                                                                                                    | Distantions |                  |               |
| Abilit.akan 🚹 💌                        | and the second second s | 2.4         | ····· 27 Apr ·   | Lyda.         |
|                                        | ren v da vo. "na<br>Fiskou (†                                                                                                    | 1.4         | 191:1            |               |
| - Biuni Special                        |                                                                                                    |             |                  |               |
| 2                                      | old me Lence me                                                                                                    |             |                  |               |
|                                        |                                                                                                    |             |                  |               |
|                                        |                                                                                                    |             |                  |               |
|                                        |                                                                                                    |             |                  |               |
|                                        |                                                                                                    |             |                  |               |
|                                        |                                                                                                    |             |                  |               |
|                                        |                                                                                                    |             | Pinquerra II.du  | Longritish    |
|                                        |                                                                                                    |             |                  |               |

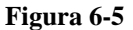

- La prima sottosezione, indicata con "Orologio Astronomico", permette di abilitare l'accensione e lo spegnimento dell'impianto tramite orologio astronomico, scegliere il tipo di crepuscolo, selezionare latitudine e longitudine ed impostare eventuali ritardi/anticipi sull'accensione e lo spegnimento.
- La seconda sottosezione, indicata con "Sonda Crepuscolare", permette di abilitare l'accensione e lo spegnimento dell'impianto tramite sonda crepuscolare o di configurare questa funzione in logica "And" o in "Or" con l'orologio astronomico.
- La terza sottosezione, indicata con "Calendario", permette di impostare l'ora e la data.
- La quarta sottosezione, indicata con "Giorni Speciali", permette di impostare i giorni in cui si vuole adottare dei cicli di funzionamento diversi da quelli usuali.

E' possibile memorizzare i dati sulla MSU attraverso il pulsante "Programma Dati", mentre la lettura dei dati presenti sulla MSU è effettuabile attraverso il pulsante "Leggi Dati".

# 6.6. La finestra Dati Modem

Cliccando sul tab denominato "Dati Modem" si accede alla finestra mostrata nella figura seguente.

|          |               |            |                 | 1           |   |   |
|----------|---------------|------------|-----------------|-------------|---|---|
|          |               | Dati Meden | ī.              |             | Ī | A |
|          |               |            |                 |             |   |   |
| - 6 46   |               |            | - 6995          |             |   |   |
|          |               |            |                 |             |   |   |
| hit. in- | EVIN INTEREET | •          |                 |             | - |   |
|          |               | -          |                 |             | - |   |
|          |               |            |                 |             |   |   |
| 1.161    | 000000000     | _          | 1.1.1.4         | 1 Pears 198 | - |   |
|          |               | _          |                 |             |   |   |
|          |               |            |                 |             |   |   |
| 1.143    | 000000000     | -          |                 |             |   |   |
|          |               |            |                 |             |   |   |
| A. M.S.  |               |            | Posperina Itali |             |   |   |
| 31 A N   |               | _          |                 |             |   |   |
|          | 1             |            | 1               |             |   |   |
| 1.14.6   | 000000000     | -          | 1 640 1040      |             |   |   |
|          |               |            |                 |             |   |   |
|          | 11- 2- 2- 1-1 |            |                 |             |   |   |
|          |               |            |                 |             |   |   |
|          |               |            |                 |             |   |   |
|          |               |            |                 |             |   |   |
|          |               |            |                 |             |   |   |
|          |               |            |                 |             |   |   |
|          |               |            |                 |             |   |   |
|          |               |            |                 |             |   |   |
|          |               |            |                 |             |   |   |
|          |               |            |                 |             |   |   |
|          |               |            |                 |             |   |   |
|          |               |            |                 |             |   |   |
|          |               |            |                 |             |   |   |
|          |               |            |                 |             |   |   |
|          |               |            |                 |             |   |   |

#### Figura 6-6

Questa finestra è suddivisa in 2 sottosezioni:

- La prima sottosezione, indicata con "SMS", permette di aggiungere o modificare i numeri di telefono che la MSU contatterà in caso di allarme sull'impianto. Le caselle di testo dovranno contenere solo caratteri numerici composti da 9 o da 10 cifre.
- La seconda sottosezione, indicata con "GPRS", permette di modificare l'APN e l'IP del server.

E' possibile memorizzare i dati sulla MSU attraverso il pulsante "Programma Dati", mentre la lettura dei dati presenti sulla MSU è effettuabile attraverso il pulsante "Leggi Dati".

# 6.7. La finestra Dati Lampade

Cliccando sul tab denominato "Dati Lampade" si accede alla finestra mostrata nella figura seguente.

E.D.P. Srl – Manuale d'uso Multi Service Unit

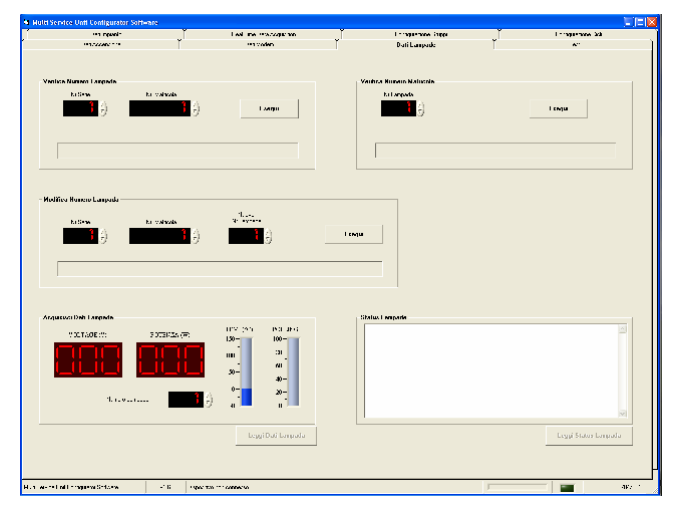

#### Figura 6-7

Questa finestra è suddivisa in 5 sottosezioni:

- La prima sottosezione, indicata con "Verifica Numero Lampada", permette di verificare il numero di lampada di un ballast, inserendo negli appositi spazi il numero di serie ed il numero di matricola del ballast stesso e cliccando il pulsante "Esegui".
- La seconda sottosezione, indicata con "Verifica Numero Matricola", permette di verificare il numero di matricola e di serie di un ballast, inserendo nell'apposito spazio il numero di lampada del ballast stesso e cliccando il pulsante "Esegui".
- La terza sottosezione, indicata con "Modifica Numero Lampada", permette di modificare il numero di lampada di un ballast, inserendo negli appositi spazi il numero di serie, il numero di matricola ed il nuovo numero di lampada del ballast stesso e cliccando il pulsante "Esegui".
- La quarta sottosezione, indicata con "Aggiornamento Dati Lampada", permette di ottenere i dati di funzionamento del ballast indicato. I parametri visualizzati sono: tensione della rete, potenza di uscita, temperatura e rate di risposta della trasmissione ad onde convogliate.
- La quinta sottosezione, indica "Status Lampade", permette di ottenere lo stato delle lampade connesse sul quadro, cliccando sul pulsante "Leggi Status Lampade".

## 6.8. La finestra Test

Cliccando sul tab denominato "Test" si accede alla finestra mostrata nella figura seguente.

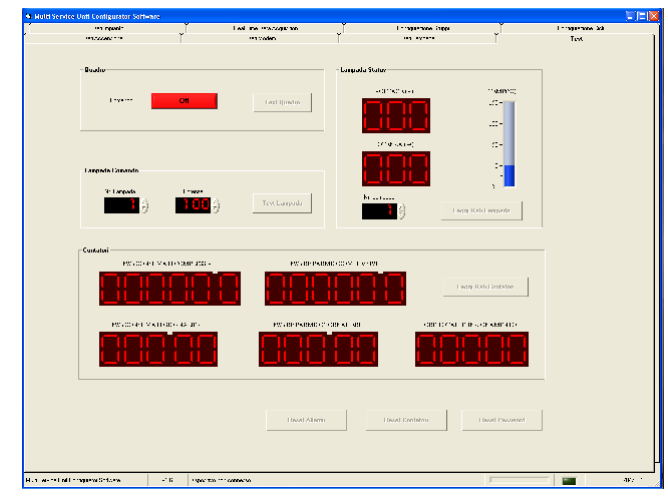

Figura 6-8

Questa finestra è suddivisa in 4 sottosezioni:

- La prima sottosezione, indicata con "Quadro", permette di accendere o spegnere il quadro, cliccando sul pulsante "Comando" per variare lo stato e cliccando sul pulsante "Test Quadro" per renderlo operativo.
- La seconda sottosezione, indicata con "Lampada Comando", permette di accendere, spegnere o modificare la potenza di una lampada. Ciò può essere ottenuto inserendo il numero di lampada e la potenza desiderata e cliccando sul pulsante "Test Lampada".
- La terza sottosezione, indicata con "Lampada Status", permette di verifica i principali parametri della lampada selezionata.
- La quarta sottosezione, indicata con "Contatori", permette di verificare i dati di consumo e di risparmio del quadro.

# 7. Guida alla Manutenzione

# 7.1. Troubleshooting

Quando la MSU ha dei malfunzionamenti, controllare la lista sottostante per un'opportuna soluzione. Se il problema persiste, contattare il centro di assistenza.

| Situazione          | Controlli              | Soluzione                      |
|---------------------|------------------------|--------------------------------|
| Il led "Status" non | Verificare se i cavi   | 1. Connettere i cavi di        |
| è acceso e la MSU   | di ingresso sono       | ingresso al sezionatore.       |
| risulta spenta.     | staccati o se uno o    | 2. Sostituire uno o più        |
|                     | più fusibili del       | fusibili del sezionatore con   |
|                     | sezionatore dei cavi   | uno dalle stesse caratteristi- |
|                     | d'ingresso sono        | che.                           |
|                     | guasti.                | 3. Se il problema persiste     |
|                     |                        | rivolgersi all'assistenza.     |
| La MSU accende e    | Verificare dal dis-    | 1. Inserire i parametri        |
| spegne l'impianto   | play grafico se        | corretti nella MSU.            |
| in modo diverso da  | l'orario e la data     | 2. Se il problema persiste     |
| queno impostato.    | della MSU sono         | rivoigersi ali assistenza.     |
|                     | impostato un gialo di  |                                |
|                     | funzionamento cor-     |                                |
|                     | retto se i dati dell'  |                                |
|                     | orologio astronomi-    |                                |
|                     | co sono conformi       |                                |
| La MSU non          | Verificare se i cavi   | 1 Connettere i cavi di         |
| accende l'impianto  | di uscita sono stac-   | uscita alla morsettiera di     |
| mai.                | cati.                  | uscita della MSU.              |
|                     |                        | 2. Se il problema persiste     |
|                     |                        | rivolgersi all'assistenza.     |
| Il led "GPRS" è     | Verificare dal dis-    | 1. Posizionare l'antenna in    |
| sempre spento.      | play grafico se il     | un punto in cui la ricezione   |
|                     | segnale dell'antenna   | del segnale è migliore.        |
|                     | è superiore a 10, se   | 2. Inserire correttamente la   |
|                     | la SIM è inserita      | SIM.                           |
|                     | correttamente, è atti- | 3. Attivare la SIM.            |
|                     | va, con la richiesta   | 4. Disattivare la richiesta    |
|                     | codice PIN disattiva-  | del PIN dalla SIM.             |

|                          | ta, con credito resi- | 5. Ricaricare la SIM.                                                                                                    |
|--------------------------|-----------------------|----------------------------------------------------------------------------------------------------|
|                          | euro                  |                                                                                                    |
| Ci sono strani<br>rumori |                       | Chiudere immediatamente<br>tutto il sistema.<br>Disconnettere i cavi di<br>alimentazione dalla MSU e<br>rivolgersi al centro assi-<br>stenza |

# 7.2. Manutenzione

Rimuovere la polvere dalle aperture della MSU, nel seguente modo: spegnere la MSU e pulire l'intelaiatura con un panno asciutto.

## 7.3. Sostituzione delle batterie tampone

Ogni 2 anni occorre sostituire le batterie della MSU. Per la sostituzione delle batterie: svitare le viti dell'alloggiamento batterie (vedasi figura 2-5) e sostituirle con nuove di tipo equivalente.

# 8. – Note Tecniche

### 8.1. Specifiche Tecniche

| Tensione nominale            | 400V                               |
|------------------------------|------------------------------------|
| Frequenza                    | 50Hz                               |
| Lampade gestite              | Fino a 250 suddivisibili in 7      |
|                              | gruppi                             |
| Orologio calendario          | Incluso con cambio automatico      |
|                              | dell'ora legale                    |
| Orologio astronomico         | Incluso (precisione +/- 2 min.)    |
| Sensore crepuscolare         | Un ingresso tipo contatto pulito   |
| Batteria tampone orologio    | Inclusa (autonomia 14 giorni a     |
| calendario                   | rete sconnessa)                    |
| Sistema di misura            | Incluso (tensione, corrente,       |
|                              | potenza apparente, potenza attiva, |
|                              | cosø, energia attiva e risparmio)  |
| Display                      | Grafico con tastiera di            |
|                              | programmazione a 5 tasti           |
| Trasmissione dati            | Modem GPRS incluso o porta         |
|                              | USB                                |
| Trasmissione dati ballast    | Via onde-convogliate Multi-        |
|                              | Canale                             |
| Relé telecontrollati         | 2 indipendenti incluso il comando  |
|                              | di accensione/spegnimento im-      |
|                              | pianto                             |
| Filtro di rete               | Incluso                            |
| Temperatura di funzionamento | -20°C +50°C                        |

# 8.2. Riparazioni e Assistenza

Se la MSU richiede interventi di riparazione o assistenza, procedere nel modo seguente:

- Esaminare i problemi riportati nella sezione "7.1. Troubleshooting", per risolvere eventuali anomalie comuni.
- Se il problema permane, contattare l'assistenza clienti.
  - Prendete nota del numero del modello della MSU, del numero di serie e della data di acquisto. Un tecnico vi chiederà di descrivere il problema e tenterà di risolverlo al telefono, se possibile. Se risulta

- Se la MSU e/o il PLF sono in garanzia, l'intervento di riparazione è gratuito. Altrimenti, è a pagamento.
- Imballare la MSU e/o il PFL con i materiali di imballaggio originali.

Imballare la MSU e/o il PLF in modo corretto per evitare che si danneggi durante il trasporto. I danni subiti durante il trasporto non sono coperti dalla garanzia.

• Spedire la MSU e/o il PLF tramite corriere prepagato e assicurato all'indirizzo che vi fornirà il Servizio Assistenza Clienti.

# 9 – Crepuscolo civile

| $\mathbf{\mathcal{I}}$ . $\mathbf{\mathcal{I}}$ is the second civile at all and a circ principali circa national | 9.1. | Crepuscolo | Civile di alcune | delle prin | cipali città ital | iane |
|----------------------------------------------------------------------------------------------------|------|------------|------------------|------------|-------------------|------|
|----------------------------------------------------------------------------------------------------|------|------------|------------------|------------|-------------------|------|

| Città         | Latitudine | Longitudine |
|---------------|------------|-------------|
| Agrigento     | 37.3000    | 13.6000     |
| Alessandria   | 44.9167    | 08.6167     |
| Ancona        | 43.6167    | 13.5167     |
| Aosta         | 45.7333    | 07.3167     |
| Arezzo        | 43.4667    | 11.8833     |
| Ascoli Piceno | 42.8500    | 13.5667     |
| Asti          | 44.8833    | 08.2000     |
| Avellino      | 40.9167    | 14.7833     |
| Bari          | 41.1167    | 16.8833     |
| Belluno       | 46.1333    | 12.2167     |
| Benevento     | 41.1333    | 14.7667     |
| Bergamo       | 45.7000    | 09.6667     |
| Biella        | 45.5667    | 08.0500     |
| Bologna       | 44.5000    | 11.3500     |
| Bolzano       | 46.5000    | 11.3333     |
| Brescia       | 44.5333    | 10.2000     |
| Brindisi      | 40.6500    | 17.9333     |
| Cagliari      | 39.2167    | 09.1667     |
| Caltanisetta  | 37.4833    | 14.0667     |
| Campobasso    | 41.5667    | 14.6500     |
| Caserta       | 41.0667    | 14.3167     |
| Catania       | 37.5000    | 15.0833     |
| Catanzaro     | 38.9000    | 16.5833     |
| Chieti        | 42.3500    | 14.1667     |
| Como          | 45.8000    | 09.0833     |
| Cosenza       | 39.2833    | 16.2500     |
| Cremona       | 45.1333    | 10.0333     |
| Crotone       | 39.0833    | 17.1333     |
| Cuneo         | 44.4000    | 07.5500     |
| Enna          | 37.5667    | 14.2667     |
| Ferrara       | 44.8333    | 11.6333     |
| Firenze       | 43.7667    | 11.2500     |
| Foggia        | 41.4667    | 15.5500     |
| Forli         | 44.2167    | 12.0500     |

| Città     | Latitudine | Longitudine |
|-----------|------------|-------------|
| Frosinone | 41.6333    | 13.3667     |
| Genova    | 44.4167    | 08.9167     |
| Gorizia   | 45.9500    | 13.6333     |
| Grosseto  | 42.7667    | 11.1167     |
| Imperia   | 43.8833    | 08.0167     |
| Isernia   | 41.6000    | 14.2333     |
| L'Aquila  | 42.3500    | 13.4000     |
| La Spezia | 44.1167    | 09.8333     |
| Latina    | 41.4667    | 12.8833     |
| Lecce     | 40.3500    | 18.1833     |
| Lecco     | 45.8500    | 09.3833     |
| Livorno   | 43.5500    | 10.3167     |
| Lodi      | 45.3167    | 09.5000     |
| Lucca     | 43.8500    | 10.5167     |
| Macerata  | 43.3000    | 13.4500     |
| Mantova   | 45.1500    | 10.7833     |
| Massa     | 44.3333    | 10.0833     |
| Matera    | 40.6833    | 16.6000     |
| Messina   | 38.1833    | 15.5667     |
| Milano    | 45.4667    | 09.1833     |
| Modena    | 44.6500    | 10.9167     |
| Napoli    | 40.3500    | 14.2500     |
| Novara    | 45.4500    | 08.6333     |
| Nuoro     | 40.3167    | 09.2667     |
| Oristano  | 39.9000    | 08.6000     |
| Padova    | 45.4000    | 11.8833     |
| Palermo   | 38.1167    | 13.3500     |
| Parma     | 44.8000    | 10.3500     |
| Pavia     | 45.1833    | 09.1667     |
| Perugia   | 43.1167    | 12.4000     |
| Pesaro    | 43.9000    | 12.9167     |
| Pescara   | 42.4500    | 14.2167     |
| Piacenza  | 45.0500    | 09.6833     |
| Pisa      | 43.7167    | 10.4000     |
| Pistoia   | 43.9333    | 10.9167     |
| Pordenone | 45.9500    | 12.6500     |
| Potenza   | 40.6333    | 15.8167     |
| Prato     | 43.8833    | 11.1000     |
| Ragusa    | 36.9333    | 14.7333     |
| Ravenna   | 44.4167    | 12.2000     |

| E.D.P. Srl – Manuale d | l'uso Multi Ser | vice Unit |
|------------------------|-----------------|-----------|
|------------------------|-----------------|-----------|

| Città              | Latitudine | Longitudine |
|--------------------|------------|-------------|
| Reggio di Calabria | 38.1000    | 15.6500     |
| Reggio nell'Emilia | 44.7000    | 10.6333     |
| Rieti              | 42.3667    | 12.8667     |
| Rimini             | 44.0667    | 12.5667     |
| Roma               | 41.9000    | 12.4833     |
| Rovigo             | 45.0667    | 11.8000     |
| Salerno            | 40.6833    | 14.7667     |
| Sassari            | 40.7167    | 08.5667     |
| Savona             | 44.3167    | 08.4667     |
| Siena              | 43.3167    | 11.3000     |
| Siracusa           | 37.0667    | 15.2833     |
| Sondrio            | 46.1833    | 09.8833     |
| Taranto            | 40.4667    | 17.2333     |
| Teramo             | 42.6667    | 13.7167     |
| Terni              | 42.5667    | 12.6667     |
| Torino             | 45.0667    | 07.7000     |
| Trapani            | 38.0167    | 12.5333     |
| Trento             | 46.0667    | 11.1333     |
| Treviso            | 45.6667    | 12.2500     |
| Trieste            | 45.6500    | 13.7667     |
| Udine              | 46.0667    | 13.2333     |
| Varese             | 45.8333    | 08.8167     |
| Venezia            | 45.4333    | 12.3500     |
| Verbania           | 45.9333    | 08.5500     |
| Vercelli           | 45.3333    | 08.4167     |
| Verona             | 45.4500    | 11.0000     |
| Vibo Valentia      | 38.6667    | 16.0100     |
| Vicenza            | 45.5500    | 11.5500     |
| Viterbo            | 42.5500    | 12.1167     |

| 10   | <b>d 1</b> • |        | • •    |
|------|--------------|--------|--------|
| 10 - | Schemi       | connes | SIUDI  |
| IU   | Denemi       | connes | 510111 |

# 10.1. Schema del quadro elettrico senza MSU

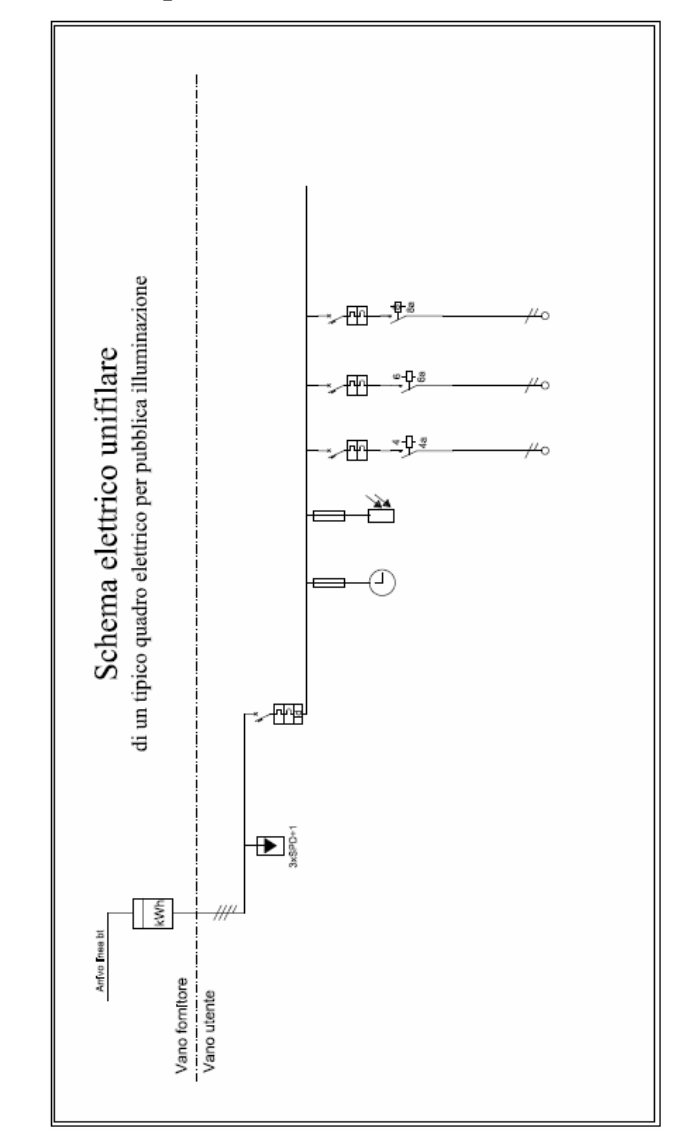

### 10.2. Schema del quadro elettrico con MSU

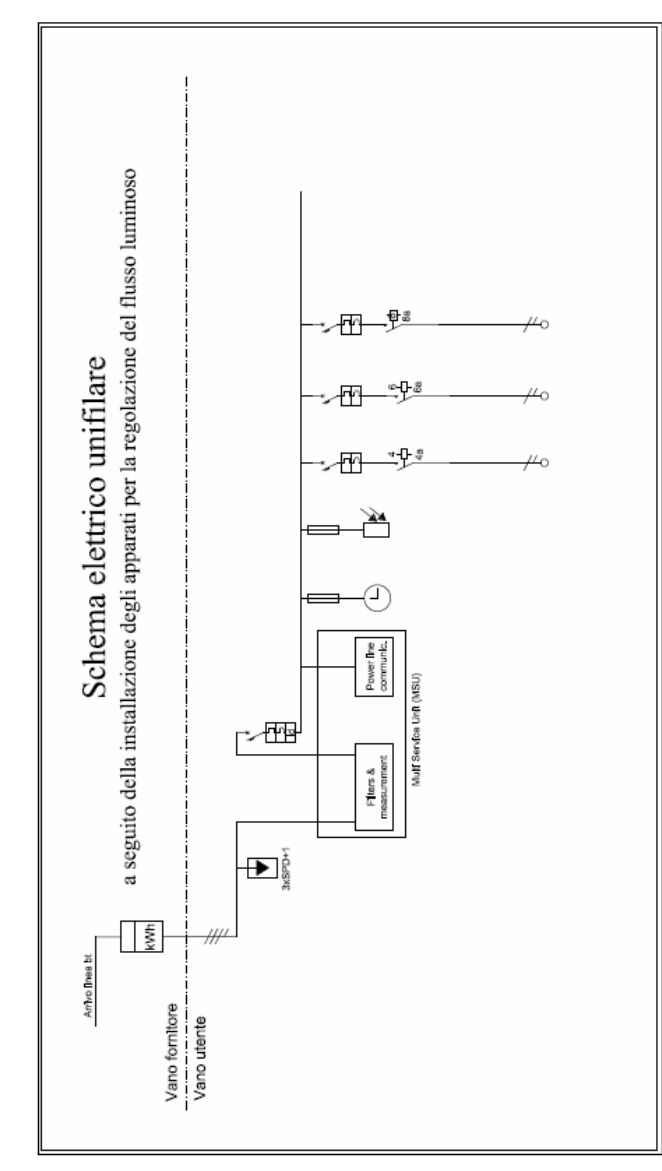

# 11. Calcolo del Risparmio Teorico

Nel calcolo del risparmio teorico del quadro, il parametro più importante da elaborare è il suo consumo teorico d nel caso in cui su esso siano montati dei ballast elettromagnetici tradizionali e non i ballast elettronici tipo Lux Controller. Chiaramente il tipo di misura non può essere fatto in modo diretto ma deve essere stimato.

La MSU per effettuare questo calcolo utilizza alcuni dati sperimentali che elabora in base ai valori di tensione misurati al quadro. In sintesi, è stato verificato con alcune prove di laboratorio effettuate su lampade SAP da 150W, che la potenza consumata da queste lampada varia al variare della tensione in base alla seguente funzione:

$$P_{th(150)} = 0.00696V^2 - 1.348V + 117 \tag{1}$$

dove la variabile V indica la tensione fornita al ballast elettromagnetico e  $P_{th(150)}$  indica la potenza assorbita dal sistema ballast elettromagnetico e lampada SAP da 150W. La funzione è stata determinata correlando i dati ottenuti in modo sperimentale.

La funzione 1 è quindi utilizzata per calcolare la potenza teorica consumata dal quadro con i ballast elettromagnetici tradizionali:

$$P_{ih} = (0.00696V_M^2 - 1.348V_M + 117) \frac{\sum_{n=1}^{ntamp} P_n}{150}$$
(2)

Dove  $V_M$  indica la media delle tensioni sulle tre linee,  $P_n$  è la potenza nominale della lampade n-sima e nlmap indica il numero di lampade totale connesse sul quadro.

Il risparmio ottenuto utilizzando i ballast elettronici della serie Lux Controller è quindi determinato dalla seguente relazione:

$$R_{th} = P_{th} - P_r \tag{3}$$

dove Pr indica la somma delle potenze reali misurate sulle tre linee.

# 12. Garanzia

Siamo lieti che la Sua scelta si sia orientata sul nostro prodotto: MULTI – SERVICE UNIT (MSU)

Certi di averLe fornito un dispositivo innovativo e con un ottimo rapporto costo/prestazioni, siamo fiduciosi che la reputazione tecnica della EDP, la ricerca/sperimentazione di nuovi prodotti e l'impegno verso il cliente, assicurino la Vostra completa soddisfazione. Nel caso in cui abbia ricevuto un prodotto difettoso o debba richiedere il servizio di assistenza, per favore legga le informazioni riportate di seguito.

Questa garanzia si intende aggiuntiva e non sostitutiva di ogni altro diritto di cui gode il consumatore/acquirente del prodotto. In particolare questa garanzia lascia impregiudicati i diritti di cui il consumatore/acquirente è titolare ai sensi del D.Lgs. 06.09.2005 Nr. 206 (ex D.Lgs. 2.02.2002 Nr. 24 che ha attuato in Italia la Direttiva 1999/44/CE) definito CODICE del CONSUMO.

- L'apparato elettronico è garantito per un periodo di 24 mesi dalla data di acquisto.
- Per "GARANZIA" s'intende la riparazione o la sostituzione gratuita dei componenti o delle parti dell'apparecchio riconosciuti dalla E.D.P. S.r.l. difettosi nella fabbricazione o nel materiale. La presente garanzia non copre danni accidentali o danni susseguenti a smarrimenti, mancato utilizzo del prodotto, danni causati da perdita di informazioni memorizzate dal cliente in qualsiasi forma.
- Questa GARANZIA sarà riconosciuta a quegli acquirenti che presenteranno la prova d'acquisto in originale insieme al prodotto di cui si sta richiedendo la riparazione.
- Gli apparecchi riparati, per i quali non viene documentata la validità di Garanzia, vengono consegnati solo dietro pagamento dei lavori eseguiti. Le parti sostituite non modificano la durata della GARANZIA.
- Le riparazioni, oggetto di garanzia, saranno effettuate presso la nostra Sede o del nostro Centro di Assistenza, essendo a carico dell'Utente le spese di trasporto dell'apparato elettronico.
- La garanzia NON SI APPLICA ai danni provocati da incuria, uso ed installazione errati e non conformi alle avvertenze ed indicazioni riportate sul presente manuale d'uso o di istallazione, da cattivo uso, da maltrattamento, da deterioramento, da fulmini, fenomeni atmosferici, sovratensioni e sovracorrenti, insufficiente od

irregolare alimentazione elettrica, danni intervenuti durante lo stoccaggio nel punto vendita od il trasporto del prodotto dal punto vendita al cliente, all'adattamento o alla modifica, ai danni provocati da un uso scorretto, né alle parti estetiche dell'apparecchio.

- Se, durante il periodo di garanzia, una o più parti sono sostituite per la riparazione con parte o più parti non autorizzate dalla E.D.P. S.r.l. o ancora se la riparazione viene effettuata da personale NON AUTORIZZATO dalla E.D.P. S.r.l., l'acquirente perde il diritto alla riparazione IN GARANZIA. Tutte le parti eventualmente sostituite diventeranno di proprietà della E.D.P. S.r.l.
- La E.D.P. S.r.l. non è responsabile dei danni derivanti agli Utenti o alle cose come conseguenza del suo corretto funzionamento o delle sue avarie.
- Le spese di viaggi, di trasferta, di imballo e altre eventuali spese, nonché i rischi di trasporto e di imballo sono sempre a carico dell'Utente.
- Nessuno ha autorità di variare in alcun modo i termini di garanzia né di assumere impegni contro o a nostro favore.
- Per qualsiasi controversia è competente in esclusiva il Foro Giudiziario di Cosenza.

# NOTE PER L'INSTALLATORE

# NOTE PER L'INSTALLATORE

Pag. 63/64